# [入院版]基本操作説明書(簡易版) 【Version 4.7.0】

# 2013年8月

# 公益社団法人日本医師会

# 目次

| 第1章 業務メニュー画面<br>■入院業務 | 1  |
|-----------------------|----|
| 第2章 システム設定            |    |
| ■1001 医療機関情報-基本の登録    | 4  |
| ■5000 医療機関情報-入院基本の登録  |    |
| ■5001 病棟管理情報の登録       |    |
| ■5002 病室管理情報の設定       | 10 |
| ■5010 定期請求情報の登録       |    |
| 第3章 入院登録·入院会計·転科転棟転室  | 14 |
| ■入院登録                 | 14 |
| ■入院会計照会               | 16 |
| ■転科·転棟·転室             | 17 |
| ■医療区分・ADL 評価票の入力      |    |
| 第4章 診療行為入力·定期請求       |    |
| ■入院診療行為の入力            |    |
| ■定期請求                 |    |
| 第5章 退院登録·退院計算         |    |
| ■退院時仮計算               |    |
| ■退院登録                 | 27 |
| ■退院再計算                |    |
| 第6章 その他の機能            |    |
| ■出産育児一時金              |    |
| ■入院患者照会               |    |
| ■入院患者数確認画面            | 40 |

# 第1章 業務メニュー画面

# ■入院業務

マスターメニューより「01 医事業務」を選択します。

| 【マスター | -メニュ- | -画面) |
|-------|-------|------|
|-------|-------|------|

| 3                        | (N00)マスターメニュー | - ORCAクリニック | [jmari]                               |              |
|--------------------------|---------------|-------------|---------------------------------------|--------------|
|                          |               |             |                                       |              |
| 01 医事業務                  |               |             |                                       |              |
|                          |               |             |                                       |              |
| 03 プログラム更新               |               |             |                                       |              |
|                          |               |             |                                       |              |
|                          |               |             |                                       |              |
|                          |               |             |                                       |              |
|                          |               |             |                                       |              |
|                          |               |             |                                       |              |
|                          |               |             |                                       |              |
|                          |               |             |                                       |              |
|                          |               |             |                                       |              |
|                          |               |             |                                       |              |
|                          |               |             |                                       |              |
|                          |               |             |                                       |              |
|                          |               |             |                                       |              |
|                          |               |             |                                       |              |
|                          |               |             |                                       |              |
|                          |               | [ I         | 日医標準レヤプトソフト Version 4.7.0 -           |              |
| 標準提供マスタ 最終更新日 H25. 8.19  |               |             |                                       | 十匹師会         |
| マスタ更新は正常に終了しました。         |               |             | Copyright(C) 2002 社团法人日               | <b>本区即</b> 云 |
| ライセンスマスタ 最終更新日 H25. 8.19 |               | このされ        | ソフトウェアは「日医オープンソース使用許諾契約」の下↓<br>たものです。 | こ公開          |
| 実和テーテはのりませんでした。          |               | 上記          | 吏用許諾契約をお読み頂き、必ず同意の上ご利用ください。           |              |
| 選択番号                     |               | 上記          | <b>吏用許諾契約は、下の「情報」ボタンを押すことで表示さ</b> れ   | れます。         |
| 終了調査協力                   | 環境            | 設定          | (まとめ) ユーザ管理                           | 情報           |

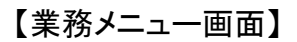

| 3                                                                                                    | (M01N)業務メニュー - ORCA ( | クリニック [jmari]                                |                                      |
|----------------------------------------------------------------------------------------------------|-----------------------|----------------------------------------------|--------------------------------------|
| 受付業務                                                                                                    |                       | 会計業務                                         |                                      |
| 11 受 付                                                                                                    | 13 照 会                | 21 診療行為                                      | 23 収 納                               |
| 12 登 録                                                                                                    | 14 予約                 | 22 病 名                                       | 24 会計照会                              |
| ── 入院業務 ──                                                                                                    |                       |                                              | ┨─────────────────────────────────── |
| 31 入退院登録                                                                                                    | 33 入院定期請求             |                                              |                                      |
| 32 入院会計照会                                                                                                    | 34 退院時仮計算             | 36 入院患者照会                                    |                                      |
| 保険請求業務                                                                                                    |                       | 統計業務                                         | -                                    |
| 41 データチェック                                                                                                    | 43 請求管理               | 51 日次統計                                      |                                      |
| 42 明細書                                                                                                    | 44 総括表・公費請求書          | 52 月次統計                                      |                                      |
| 外部情報処理業務                                                                                                    | データバックアップ業務           | メンテナンス業務                                     |                                      |
| 71 データ出力                                                                                                    | 82 外部媒体               | 91 マスタ登録                                     | 92 マスタ更新                             |
| 新着情報 □本医師<br>情報提供◆オンライン請求<br>2013-08-16 マスク更新◆点<br>2013-08-15 医薬品・医療柄<br>2013-08-08 マスク更新◆点<br>2013-08-08 マスク更新◆点<br>2013-08-08 マスク更新◆点<br>2013-08-08 フログラム提供<br>2013-08-05 日医標準レセフ<br>2013-08-02 医薬品・医療柄 |                       | 直信 <u>過去の新着情報</u><br><u> くなる事例</u><br>1<br>3 |                                      |
| 選択番号                                                                                                    |                       | 日医標準レセプトソフト                                  | (JMA standard receipt software)      |
| 戻る                                                                                                    | 再印刷 環境設定 月            | 印刷削除                                         | 予約登録  受付一覧                           |

## 入院の機能

- 「31 入退院登録」…入院登録、転科転棟転室、退院登録。
- 「32 入院会計照会」・・・入院基本料・入院基本料等加算をカレンダー表示。食事変更、 外泊登録
- 「33 入院定期請求」・・・定期請求計算、定期請求書の発行
- 「34 退院時仮計算」・・・退院請求の仮計算表示、仮計算書の発行
- 「36 入院患者照会」・・・入院患者の検索

# 第2章 システム設定

医療機関の入院に係る情報を、システム管理マスタに設定します。 業務メニューより「91 マスタ登録」-「101 システム管理マスタ」を選択します。

【マスタ登録画面】

| 3              | (M02)マスタ査録 - ORCAクリニック [jmari]             |             |
|----------------|--------------------------------------------|-------------|
|                |                                            |             |
| 101 システム 笹田マスタ | $201  \vec{\tau} = \vec{\tau} \neq \gamma$ |             |
|                | 201 77747                                  |             |
| 102 占教フフタ      |                                            |             |
|                |                                            |             |
| 103 チェックマフタ    |                                            |             |
|                |                                            |             |
| 10/4 保険番号マスタ   |                                            |             |
|                |                                            |             |
| 105 保険者マスタ     |                                            |             |
|                |                                            |             |
| 106 人名辞書マスタ    |                                            |             |
|                |                                            |             |
| 107 薬剤情報マスタ    |                                            |             |
|                |                                            |             |
| 108 住所マスタ      |                                            |             |
|                |                                            |             |
| 109 ヘルプマスタ     |                                            |             |
|                |                                            |             |
|                |                                            |             |
|                |                                            |             |
|                |                                            |             |
|                |                                            |             |
|                |                                            |             |
| 選択番号           | 日医標準レセプトソフト(JMA standard receip            | t software) |
| 戻る             |                                            |             |

| 管理コード | 項目          | 参照ページ |
|-------|-------------|-------|
| 1001  | 医療機関情報-基本   | P.4   |
| 5000  | 医療機関情報-入院基本 | P.6   |
| 5001  | 病棟管理情報      | P.8   |
| 5002  | 病室管理情報      | P.10  |
| 5010  | 定期請求情報      | P.12  |

# ■1001 医療機関情報-基本の登録

業務メニューより「91 マスタ登録」-「101 システム管理マスタ」-「1001 医療機関情報-基本」を選択し、「確定」(F12)を押します。

【医療機関情報-基本の選択画面】

| 2                      | (W01)システム管理情報設定                                            | - ORCAクリニック | 7 [jmari]                               |                   |    |
|------------------------|------------------------------------------------------------|-------------|-----------------------------------------|-------------------|----|
| 管理コード<br>選択番号<br>有効年月日 | 1001 医療機関情報-基本         1         00000000       ~ 99999999 | . ≎         | <b>番号 有効開始年月日  </b><br>201 00000000 999 | 有効終了年月日<br>999999 |    |
|                        |                                                            |             |                                         |                   | 確定 |

### 【医療機関情報設定画面】

| 27            | (W02)システム管理情報-医療機関情報     | 【入力 - ORCAクリニック [jmari] |                      |
|---------------|--------------------------|-------------------------|----------------------|
|               | 有効期間 00000000            | ~ 99999999              |                      |
| 基本情報 連絡先情報 広告 | 青報 割引率情報 減免事由情報 状態コメント情報 | 图 請求書自費名称情報 診療内容情報 入会   | <b>立方法情報</b> 予約内容    |
| 都道府県番号        | 13 東京 🗘                  |                         |                      |
| 点数表           | 1 医科 🗘                   |                         |                      |
| 医療機関コード       | 1234567                  |                         |                      |
| 医療機関種別        | 2 診療所 🗘                  |                         |                      |
| 医療機関ID        | JPN13000000000           |                         |                      |
| 医療機関名称        | ORCAクリニック                | 短縮医療機関                  | 名称                   |
| 開設者名          | 日本 -                     |                         |                      |
| 管理者氏名(院長)     | 日本 —                     |                         |                      |
| 病床数(許可)       | 15                       |                         |                      |
| 病床数(一般)       | 15                       | 減免計算対象区分                | 1 自費分を含む 🗘           |
| 老人支払区分        | 2 定額                     | 請求額端数区分(減免有)            | 1 10円未満四捨五入 🗘        |
| 旧総合病院フラグ      | 0 旧総合病院でない 🗘             | 請求額端数区分医保(減免無・保険分)      | 4 10円未満端数処理なし ◆      |
| 院外処方区分        | 1 院外 💭                   | (減免無・自費分)               | 0 保険分に準ずる ◇          |
| 医療機関コード(漢字)   | 12-3456-7                | 労災(減免無・保険分)             | 4 10円未満端数処理なし ◆      |
| 分娩機関管理番号      | 1234567890               | (減免無・自費分)               | 0 保険分に準ずる ◇          |
| 請求書発行フラグ      | ◎ 発行しない 🗘                | 自賠責(減免無・保険分)            | 4 10円未満端数処理なし        |
| 院外処方せん発行フラグ   | ◎ 発行しない 🗘                | (減免無・自費分)               | 0 保険分に準ずる ◆          |
| 前回処方表示フラグ     | 1 表示しない ♀                | 公害(減免無・自費分)             | 4 10円未満端数処理なし ◆      |
| 薬剤情報発行フラグ     | ◎ 発行しない 🗘                | 消費税端数区分                 | 1 1 円未満四捨五入 <b>◇</b> |
| 診療費明細書発行フラグ   | ◎ 発行しない                  | 自費保険集計先区分               | 2 自費分欄 🔷             |
| お薬手帳発行フラグ     | ◎ 発行しない 🗘                | 地方公費保険番号タブ区分            | 0 無効 ↓               |
| 予約票発行フラグ      | 0 発行しない ◇                | 更正・育成限度額日割計算            | 1 日割計算しない ◇          |
| データ収集作成フラグ    | 0 作成しない ♀                |                         |                      |
| データ収集提出方法区分   | 0 提出しない ◇                |                         |                      |
| ORCAサーベイランス区分 | 9 作成しない消 ◆               |                         |                      |
|               |                          |                         |                      |
| 雇る            |                          |                         |                      |
|               |                          |                         |                      |

#### 病床数の設定

病床数(許可)・・・一般病床と療養病床を合わせた病床数を入力します。 病床数(一般)・・・一般病床数を入力します。

# ■5000 医療機関情報-入院基本の登録

業務メニューより「91 マスタ登録」-「101 システム管理マスタ」-「5000 医療機関情報-入 院基本」を選択し、「確定」(F12)を押します。

【医療機関情報ー入院基本の選択画面】

| 2                      | (W01)システム管理情報設定 - ORCAクリニック [jmari]                                                                                                    |    |
|------------------------|----------------------------------------------------------------------------------------------------|----|
| 管理コード<br>選択番号<br>有効年月日 | 5000 医療機関情報-入院基本       ①         ①       ①       00000000       H18. 3.31         02       H18. 4.1       H22. 3.31       003       H22. 4.1       H24. 3.31         04       H24. 4.1       99999999       9999999       99 |    |
| 「戻る」「クリア」「前回CD         |                                                                                                    | 確定 |

#### 【医療機関情報-入院基本設定画面】

| <b>3</b> (W24) 5                 | システム        | 管理情報-医療機關      | 司入院基本情                     | 報設定 - 〇日                                    | RCA    | クリニッ | ク [jmari]     |                                                | _ O X     |
|----------------------------------|-------------|----------------|----------------------------|---------------------------------------------|--------|------|---------------|------------------------------------------------|-----------|
|                                  |             |                |                            |                                             |        | H24. | 4. 1 ~ 999    | 99999                                          |           |
| 食事情報                             |             | 安料羊麵消毒税        |                            | 0 101                                       |        |      |               |                                                |           |
| 入院時食事療養 1 入院時食事療養(1)             |             | 主持を設備員代        | 安料美婿                       | 1 管定したし                                     | 、<br>、 |      |               |                                                |           |
| 食堂加算         1 算定しない             | •           | 人心谷母時の合        | 主行左領<br>重・加管               | 1 実再新か1                                     |        |      | 一般病庄初期加速      |                                                |           |
| 入院時の食事 1 食あり                     |             | 神々による 減頻       | <b>₽</b> \/µ <del>}1</del> | <ul> <li>・ 天気がない</li> <li>0 減類かし</li> </ul> |        |      | 数 会 在 空 等 加 管 | <ul> <li>の初期算定しない</li> <li>の初期質定しない</li> </ul> |           |
|                                  |             | 定数超過           |                            | 0 定数超過2                                     | 71.    |      | 2 WWH CAW     | 0 107701341 AC 0 18:01                         |           |
| 未费官理 推過 10 未费官理 体制基 年 通 古        | Ú           | A. MARA        |                            | - ALSANEALS                                 |        |      |               |                                                |           |
| ○入院加算情報                          |             | J              |                            |                                             | 一入院    | 完会計表 | 示情報           |                                                |           |
|                                  |             |                |                            |                                             | 診      | 療行為: | コード           |                                                |           |
| ✓ 診療録管理体制加算                      |             | 後発医薬品使用体       | 制加算 1                      |                                             |        |      |               |                                                |           |
| <ul> <li>✓ 乳幼児加算(診療所)</li> </ul> |             | 後発医薬品使用体       | 制加算 2                      |                                             |        |      |               | į                                              |           |
| ✓ 幼児加算(診療所)                      |             | [              |                            |                                             |        |      |               | ĺ                                              |           |
| □ 離島加算                           |             | [              |                            |                                             |        |      |               | <u> </u>                                       |           |
| □ 医療安全対策加算 1                     |             | (              |                            |                                             |        |      |               |                                                |           |
| □ 医療安全対策加算 2                     |             |                |                            |                                             |        |      |               |                                                |           |
| □ 感染防止対策加算 1                     |             | [              |                            |                                             |        |      |               |                                                |           |
| □ 感染防止対策加算 2                     |             |                |                            |                                             |        |      |               |                                                |           |
| □ 感染防止対策地域連携加算                   |             | [              |                            |                                             |        |      |               |                                                |           |
| □ 患者サポート体制充実加算                   |             |                |                            |                                             |        |      |               |                                                |           |
| 地域加算                             |             |                |                            |                                             |        |      |               |                                                |           |
|                                  |             |                |                            |                                             |        |      |               |                                                |           |
| 選定入阮科                            | ,           | 入院歴表示          | 1 入院時の                     | 歴を表示                                        |        |      | 診療費明細書発行      | 0 発行しない                                        |           |
| 入院時の選定入院 1 選定対象                  | <u>لا</u> ا | 退院再計算 <b>(</b> | 0 収納再作                     | 成                                           |        |      | 退院証明書発行       | 0 発行しない                                        | <b>\$</b> |
| 負担計算 1 医療機関定率設定                  | 2           | 入金の取扱い         | 1 今回請求                     | 分のみ入金                                       |        |      | 退院証明書記載       | 1 2と3を記載する                                     | <b>\$</b> |
| 点数単価 10 消費税 0 なし                 | •           | 青求書発行          | 0 発行しな                     | い                                           |        |      | 定期請求差額        | 0 初期表示しない                                      | <b>_</b>  |
|                                  | ŝ           | 青求書発行方法        | <ol> <li>個別に発</li> </ol>   | 行する                                         |        |      | 退院時院外処方箋      | 0 発行しない                                        | \$        |
|                                  | ā           | 青求書未収額         | 0 印字しな                     | い                                           |        |      |               |                                                |           |
|                                  |             |                |                            |                                             |        |      |               |                                                |           |
| 戻る クリア 削除                        |             |                |                            |                                             |        |      |               |                                                | 登録        |

• 医療機関全体に係る入院基本料等加算の設定、退院請求書や診療費明細書の出力設 定をします。

食事情報 入院基本料等加算 退院請求書·診療費明細書·退院証明書の出力 選定入院料の負担金設定・・・・・・等

# ■5001 病棟管理情報の登録

業務メニューより「91 マスタ登録」-「101 システム管理マスタ」-「5001 病棟管理情報」を選択し、「確定」(F12)を押します。

【病棟管理情報の選択画面】

| 3                      | (W01)システム管理情報設定 - ORCAクリニック [jmari] |    |
|------------------------|-------------------------------------|----|
| 管理コード<br>選択番号<br>有効年月日 |                                     |    |
| 「夏み」「クリア」「前回CD         |                                     | 確定 |

### 【病棟管理情報設定画面】

| 2 <b>3</b> (I)         | 20)システム管理情報-病棟管理 | 青報設定       | E - ORCAクリニック [jmari] |                                                                                                    |                      |
|------------------------|------------------|------------|-----------------------|----------------------------------------------------------------------------------------------------|----------------------|
| 番号 病棟名称 病棟種            | 引 特定入院料          | 病棟科名       | 名 入院基本料               | 入院基本点数                                                                                                    | 収容人数 有効開始E           |
| 1 一般病棟 有床診療所           | 内利               | 4          | 有床診療所入院基本料1(14日       | 771                                                                                                    | 16 H25. 1. 1         |
| 2 療養病棟 有床診療所療養         | 入院料 内科           | 4          | 有床診療所療養病床入院基本料A       | 986                                                                                                    | 16 H25. 1. 1         |
|                        |                  |            |                       |                                                                                                    |                      |
|                        |                  |            |                       |                                                                                                    |                      |
|                        |                  |            |                       |                                                                                                    |                      |
|                        |                  |            |                       |                                                                                                    | =                    |
|                        |                  |            |                       |                                                                                                    |                      |
|                        |                  |            |                       |                                                                                                    |                      |
|                        |                  |            |                       |                                                                                                    |                      |
|                        |                  |            |                       |                                                                                                    |                      |
|                        |                  |            |                       |                                                                                                    |                      |
|                        |                  |            |                       |                                                                                                    |                      |
|                        | III              |            |                       |                                                                                                    | >>                   |
| 病棟番号 1                 |                  | 基準日        | H25. 4.11             | 番号                                                                                                    | 棟歴                   |
| 病棟名称 一般病棟 短縮病根         | 名 一般病棟 特定入院料     |            |                       | 1 H25.     1 H25.     1 H25.     1 H24     1 H24     1 H24     1 H24     1 H24     1 H24     1 H24     1 H24     1 H24     1 H24     1 H25     1 H24     1 H25     1 H24     1 H25     1 H24     1 H25     1 H24     1 H25     1 H24     1 H25     1 H25     1 H2 | $1. 1 \sim 99999999$ |
| 病棟科名 01 内科 🗘           | 病棟種別 08 有床診約     | <u>秦</u> 所 | •                     | 2 H24.                                                                                                    | 4. 1 ~ H24. 9.30 ≡   |
| 入院基本料 01 有床診療所入院基本料 1  | ·                |            | ↓ 771 点               |                                                                                                    |                      |
| レセプト表示区分               | 般・療養相互算定 0 相互算定  | しない        |                       |                                                                                                    |                      |
|                        |                  |            |                       |                                                                                                    |                      |
|                        | [                |            |                       |                                                                                                    |                      |
| 夜間緊急体制確保加算             | 1 算定しない          |            | 特殊疾患入院施設管理加算          | 1 算定しない                                                                                                    |                      |
| 医師配置加算 1               | 2 算定する           |            | 食堂加算                  | 1 算定しない                                                                                                    | u O                  |
| 医師配置加算2                | 1 算定しない          | Ŀ          |                       |                                                                                                    | <b></b>              |
| 看護配置加算1                | 2 算定する           | L C        |                       |                                                                                                    |                      |
| 看護配置加算2                | 1 算定しない          | L          |                       |                                                                                                    |                      |
| 夜間看護配置加算 1             | 2 算定する           | (          |                       |                                                                                                    |                      |
| 夜間看護配置加算2              | 1 算定しない          |            |                       |                                                                                                    |                      |
| 難病患者等入院診療加算            | 1 算定しない          | (          |                       |                                                                                                    |                      |
| 有効期間 開始日 H25.1.1 ~ 終了日 | 99999999 1 継続 🗘  |            |                       |                                                                                                    |                      |
|                        |                  | thn )      |                       |                                                                                                    |                      |
|                        |                  |            | <u>友</u> 天 門际 柄呈      |                                                                                                    |                      |

- 病棟を登録します。
- 病棟に係る入院基本料・特定入院料・入院基本料等加算を設定します。

# ■5002 病室管理情報の設定

業務メニューより「91 マスタ登録」-「101 システム管理マスタ」-「5002 病室管理情報」を選択し、「確定」(F12)を押します。

【病室管理情報の選択画面】

| 3                                | (WO1)システム管理情報設定 - ORCAクリニック [jmari] |    |
|----------------------------------|-------------------------------------|----|
| ☆<br>管理コード<br>(<br>選択番号<br>有効年月日 | 5002 病室管理情報          ○       ○      |    |
|                                  |                                     |    |
|                                  |                                     |    |
| 戻る クリア 前回CD                      |                                     | 確定 |

# 【病室管理情報の設定画面】

| 3                                    | (W21)システム管理情報→病室管理情報設定 - ORCAクリニック [jmari] |                        |
|--------------------------------------|--------------------------------------------|------------------------|
| 病棟名称 01 一般病棟                         | (◇) 有床診療所入院基本料1                            |                        |
| 番号 病室番号 病室種別                         | 特定入院料 収容人数 室料差額 性別特定 内線 診療科                | 有効開始日 有効終了日            |
| 1 101 一般病室                           | 4 0 内科                                     | H24. 4. 1 99999999     |
| 2 102 一般病室                           | 4 0 内科                                     | H25. 1. 1 99999999     |
| 3 103 一般病室                           | 4 0 内科                                     | H25. 1. 1 99999999     |
| 4 105 一放的主                           | 4 V P344                                   | 123. 1. 1 99999999     |
|                                      |                                            |                        |
|                                      |                                            | =                      |
|                                      |                                            |                        |
|                                      |                                            |                        |
|                                      |                                            |                        |
|                                      |                                            |                        |
|                                      |                                            |                        |
|                                      |                                            |                        |
|                                      |                                            |                        |
| 選択猶亏 4                               | 基準日 [H25. 4.1]                             | 1 H25 1 1 ~ 00000000   |
| 病室番号 105 病室                          | 重別 01 一般病室 ◆                               | 1 125. 1. 1 - 55555555 |
| 特定入院料                                | ↓ 「 ↓ 「 ↓ ○ ↓ ○ ↓ ○                        |                        |
| 性別特定                                 | 内線番号 診療科 01 内科 ◆                           |                        |
|                                      |                                            |                        |
| 秋春天春茶春古春茶潭梅ね茶                        |                                            |                        |
| 診療所療養病体療養環境加昇                        |                                            |                        |
| 診療所療養病床療養環境改善加昇                      |                                            |                        |
| 無国冶療室管理加昇<br>+ 4.449.44 古古古族 - 14.45 |                                            |                        |
| 放射線治療病室管埋加算                          | 1 算定しない  ○                                 |                        |
|                                      |                                            |                        |
|                                      |                                            | <u> </u>               |
|                                      | ÷                                          | Ş.                     |
| 有効期間 開始日 H25.1.1                     | ~ 終了日 99999999                             |                        |
|                                      |                                            |                        |
| 戻る クリア                               | 「「「「「」」」」「「」」」「「」」」「「」」「「」」「「」」」「「」」」      |                        |
|                                      |                                            |                        |

- 「5001 病棟管理情報」で登録した病棟に対して病室を登録します。
- 病室に係る特定入院料・入院基本料等加算を設定します。

# ■5010 定期請求情報の登録

業務メニューより「91 マスタ登録」-「101 システム管理マスタ」-「5002 病室管理情報」を選択し、「確定」(F12)を押します。

【定期請求情報の選択画面】

| 3                      | (W01)システム管理情報設定                                         | - ORCAクリニッ                       | ック [jmari]                                        |                           |    |
|------------------------|---------------------------------------------------------|----------------------------------|---------------------------------------------------|---------------------------|----|
| 管理コード<br>選択番号<br>有効年月日 | 5010 定期請求情報         1         00000000       ~ 99999999 | <ul> <li>↓</li> <li>↓</li> </ul> | 番号         有効開始年月日           001         00000000 | 有効終了年月日 (↑)<br>9999999999 |    |
| 戻る クリア 前回CD            |                                                         |                                  |                                                   |                           | 確定 |

## 【定期請求情報の設定画面】

| 3          | (W23)定期請求登録指示 - ORCAクリニック [jmari]        |    |
|------------|------------------------------------------|----|
|            | 00000000 ~ 99999999                      |    |
| 定期請求登録     |                                          |    |
| 請求日 1期     | 99 月末日は99                                |    |
| 2期         |                                          |    |
| - //3      |                                          |    |
| 3期         |                                          |    |
| 請求時入金処理    | 1 未入金として処理する                             |    |
| 再処理時の取り扱い  | 1 請求取消後、再作成 ♀                            |    |
| 自動遷移区分     | <ul> <li>● 自動遷移しない</li> <li>●</li> </ul> |    |
| 一括削除機能     |                                          |    |
| 請求書発行方法    | 0 個別に発行する<br>↓                           |    |
| <印刷指示初期值>  |                                          |    |
| 請求書兼領収書    | A 医療機関情報-入院基本の設定に従う ◆                    |    |
| 診療費明細書     | A 医療機関情報-入院基本の設定に従う ◆                    |    |
| 患者情報個別設定参照 | 1 参照する                                   |    |
| 出力順        | 01 病棟番号・カナ氏名順 ◇ ◇                        |    |
|            |                                          |    |
|            |                                          |    |
|            |                                          |    |
|            |                                          |    |
|            |                                          |    |
|            |                                          |    |
|            |                                          |    |
|            |                                          |    |
|            |                                          |    |
| 戻る         |                                          | 確定 |
|            |                                          |    |

# 定期請求日は月3回まで設定できます。

# 第3章 入院登録·入院会計·転科転棟転室

#### ■入院登録

業務メニューより「31 入退院登録」を選択します。

#### 【入退院登録画面】

| 23                                                                                                    | (101)入退院登録 - ORCAクリニック [jmari]                                                                            |               |
|----------------------------------------------------------------------------------------------------|----------------------------------------------------------------------------------------------------|---------------|
| 00034                                                                                                    | 日医太郎 男 [520.10.10] 67才                                                                                    |               |
| 01 入院                                                                                                    | 登録                                                                                                    |               |
| 病室番号                                                                                                    | 101     病棟名     01 一般病棟     ◆ 室料差額     ◆ 食事     1 食あり     ◆ 選定入院     1 選定対象     ◆                         |               |
| 入院日                                                                                                    | H25. 4. 2       2 昼食から       ◆ 入院科       01 内科       ◆ 初回       1 初回       ◆ 初歴       介護からの異動       1 対象外 | $\bigcirc$    |
| 退院日                                                                                                    | 退院事由                                                                                                    |               |
| 担当医                                                                                                    | 0001 A K 79-                                                                                              |               |
| 保険組合せ                                                                                                    | 0002 国保 (138057)                                                                                          |               |
| 特定入院料                                                                                                    |                                                                                                    |               |
| 算定入院料                                                                                                    | 有床診療所入院基本料 1                                                                                              |               |
| 入院会計                                                                                                    | 2 入院料を算定する                                                                                                | ¢             |
|                                                                                                    |                                                                                                    |               |
| 定期請求                                                                                                    | 1 医療機関での設定     ◆     検索時患者表示     1 表示可     ◆     ● U・P指示なし     ◆                                          |               |
| 入院歴                                                                                                    |                                                                                                    |               |
| 番号初初                                                                                                    | 加歴 病棟 病室 入院日 退院日 入院科 主病名 転帰 日数 通算                                                                         |               |
|                                                                                                    |                                                                                                    |               |
|                                                                                                    |                                                                                                    |               |
|                                                                                                    |                                                                                                    | =             |
|                                                                                                    |                                                                                                    |               |
|                                                                                                    |                                                                                                    |               |
|                                                                                                    |                                                                                                    |               |
| 100 HD 300 HD 300 HD 300 HD 300 HD 300 HD 300 HD 300 HD 300 HD 300 HD 300 HD 300 HD 300 HD 300 HD 300 HD 300 HD |                                                                                                    | $\overline{}$ |
| 进扒香亏                                                                                                    | 収納登録 会計照会 続紙頭書                                                                                            |               |
| 戻る                                                                                                    | クリア 前回患者 患者登録 入院歴表示 入院歴作成 入院歴修正 氏名検索 退院証明書 カルテ発行 登                                                        | 録             |

- 病室番号、食事、入院日、入院科を入力し「登録」(F12)を押します。
- 入院当日の食事の開始(朝昼夕)を登録できます。
- 産婦人科で正常分娩の場合、入院基本料を算定しない入院登録が可能です。

## <入院歴の作成>

他の医療機関の入院歴を作成し、入院日数を通算できます。

|                 | Ŷ                       |                         |                |
|-----------------|-------------------------|-------------------------|----------------|
| 定期請求 1 医療機関での設定 | ◆ 検索時患者表示 1 表示可         | ↓ 0 U · P指示なし           |                |
| 入院歴             |                         |                         |                |
| 番号 初 初歴 病棟      | 病室 入院日 退院日              | 入院科 主病名                 | 転帰 日数 通算 🗠     |
| 1 1 2 階西病棟      | 101 H25. 2. 2 内科        |                         |                |
| 2 ◎ 1 中央病院      | 他院歴 H25. 1.10 H25. 2. 2 | 腰椎椎間板ヘルニア               | 23 23          |
|                 |                         |                         |                |
|                 |                         |                         |                |
|                 |                         |                         | =              |
|                 |                         |                         |                |
|                 |                         |                         |                |
|                 |                         |                         |                |
|                 |                         |                         |                |
|                 |                         |                         |                |
| 選択番号 2          |                         |                         |                |
|                 |                         | 収納登録 会計照会               | 続紙頭書           |
| 戻る クリア 前回期      | 息者 息者登録 入院歴表示           | 入院歷作成 <b>入院歷修正</b> 氏名検索 | 退院証明書 カルテ発行 登録 |

# ■入院会計照会

業務メニューより「32 入院会計照会」を選択します。

### 【入院会計照会画面】

| 23          |                                      |           | (141     | )入院会計照   | そうしょう しんしょう そうしょう そうしょう そうしょう しんしょう そうしん しんしょう しんしょう しんしょ しんしょ | <b>-</b> ド入 | 力 -      | 0     | RCA   | クリ       | ニック    | 7 []        | jmari] |      |     |      |            |          |          |       |     |          |       | 3 |
|-------------|--------------------------------------|-----------|----------|----------|----------------------------------------------------------------------------------------------------|-------------|----------|-------|-------|----------|--------|-------------|--------|------|-----|------|------------|----------|----------|-------|-----|----------|-------|---|
| 0003        | 4                                    | ニチイ タロウ   |          |          |                                                                                                    | 男           |          |       | 番号    |          |        | 保           | 険組合    | ť    |     |      | <u>^</u> 1 | 番号       |          | 室     | 料差額 | <u>۾</u> |       | 9 |
| H25.        | 4                                    | 日医太郎      |          | ſs       | 20, 10, 1                                                                                                    | 0           | 67       | 7     | 0002  | 国保       | R      |             |        |      |     |      | 0          | 1        |          | 1,000 | 円   |          |       |   |
| 00 4        | <u>&gt;</u> 利告令                      |           |          | E 4 2    | 油吃口                                                                                                    | ř           |          | _     |       |          |        |             |        |      |     |      | = 0        | 2        |          | 2,000 | 円   |          |       |   |
| <b>00</b> 3 |                                      |           |          | 5. 4. Z  | 退阮口                                                                                                    |             |          |       | ł     |          |        |             |        |      |     |      | 0          | 3        |          | 3,000 | 円   |          |       |   |
| 日数          | 10日;                                 | 通算 10 日   | 91日以上 H2 | 5. 7. 1  | 80日以上                                                                                                    | : H2        | 5. 9     | . 28  | ļ     |          |        |             |        |      |     |      |            | 4        |          | 4,000 | н   |          | •     |   |
| 最終之         | 入院【一般病棟                              | 101 号室】   | 一般病棟     | 10日      |                                                                                                    |             |          |       |       |          |        |             |        |      |     |      |            |          |          |       |     |          |       |   |
| 番号          |                                      | 名称        |          | 点数       | 1 2                                                                                                    | 3           | 4        | 5   ( | 6   7 | 8        | 9   10 | ) 11        | 12 13  | 8 14 | 15  | 16 1 | 7 18       | 8 19     | 20       | 21 22 | 23  | 24 2     | 25 21 | 2 |
| 1           | 有床診療所入院                              | 完基本料1(14E | 1以内)     | 77       | 1 1                                                                                                    | 1           | 1        | 1     | 1 1   | 1        | 1 1    | 1           | 1 1    | 1    | 1   |      |            |          |          |       |     |          |       |   |
|             |                                      |           |          |          |                                                                                                    |             |          |       |       |          |        |             |        |      |     |      |            |          |          |       |     |          |       |   |
| 2           | 有床診療所入院                              | 总基本料1(15E | 1以上30日以内 | 3) 60    | 1                                                                                                    |             |          |       |       |          |        |             |        |      |     | 1    | 1 1        | 1        | 1        | 1 1   | 1   | 1        | 1 1   |   |
|             |                                      |           |          |          |                                                                                                    |             |          |       |       |          |        |             |        |      |     |      |            |          |          |       |     |          |       |   |
|             | 7F/G                                 |           |          |          |                                                                                                    |             |          |       |       |          |        |             |        |      |     |      |            |          |          |       |     |          |       |   |
| 4           | 室料差額                                 |           |          |          |                                                                                                    |             |          |       |       |          |        |             |        |      |     |      |            |          |          |       |     |          | -     |   |
|             |                                      |           |          |          |                                                                                                    |             |          |       |       |          |        |             |        |      |     |      |            |          |          |       |     |          |       |   |
| 5           | 食事(朝)                                |           |          |          |                                                                                                    | 1           | 1        | 1     | 1 1   | 1        | 1 1    | 1           | 1 1    | 1    | 1   | 1    | 1 1        | 1        | 1        | 1 1   | 1   | 1        | 1 1   |   |
|             |                                      |           |          |          |                                                                                                    |             |          |       |       |          |        |             |        |      |     |      |            |          |          |       |     |          |       |   |
| 6           | 食事(昼)                                |           |          |          | 1                                                                                                    | 1           | 1        | 1     | 1 1   | 1        | 1 1    | 1           | 1 1    | 1    | 1   | 1    | 1 1        | 1        | 1        | 1 1   | 1   | 1        | 1 1   |   |
| 7           | 合事 (夕)                               |           |          |          | 1                                                                                                    | 1           | 1        | 1     | 1 1   | 1        | 1 1    | 1           | 1 1    | 1    | 1   | 1    | 1 1        |          | 1        | 1 1   | 1   | 1        | 1 1   |   |
|             |                                      |           |          |          |                                                                                                    |             | <u> </u> |       |       | <u> </u> |        |             |        |      |     |      |            |          |          |       |     | <u> </u> |       |   |
| 8           | 保険組合せ                                |           |          |          | 2                                                                                                    | 2           | 2        | 2     | 2 2   | 2        | 2 2    | 2 2         | 2 2    | 2    | 2   | 2    | 2 2        | 2 2      | 2        | 2 2   | 2   | 2        | 2 2   |   |
|             |                                      |           |          |          |                                                                                                    |             |          |       |       |          |        |             |        |      |     |      |            |          |          |       |     |          |       |   |
| 9           | 診療録管理体制                              | 刂加算       |          | 3        | 0 1                                                                                                    |             |          |       |       |          |        |             |        |      |     |      |            |          |          |       |     |          |       |   |
|             | ==================================== |           |          |          |                                                                                                    |             |          |       |       |          |        |             |        |      |     |      |            |          |          |       |     |          |       |   |
|             | 右護配道加算1                              |           |          | 2        | 5 1                                                                                                    | 1           | 1        | 1     | 1 1   | 1        | 1 1    | 1           | 1 1    | 1    | 1   | 1    | 1          |          | 1        | 1 1   | 1   | 1        |       | 2 |
| 一変          | 更入力欄                                 |           |          |          |                                                                                                    |             |          |       |       |          |        |             |        |      |     |      |            |          |          |       |     |          |       |   |
| 変更          | 番号                                   |           |          |          |                                                                                                    |             |          | 1     |       |          |        |             |        |      |     |      |            |          |          |       |     |          |       |   |
|             | 1 2                                  | 3 1 5 6   | 7 8 9 10 | 11 12 13 | 14 15                                                                                                    | 16          | 17       | 18    | 10 2  | 0 2      | 1 22   | 22          | 24 25  | 26   | 27  | 28 3 | 20 3       | a 3      | 1        |       |     |          |       |   |
| 診療          |                                      | أ أ أ     |          |          |                                                                                                    |             |          |       |       |          |        |             |        |      |     |      |            | <u>ה</u> | <b>.</b> |       |     |          |       |   |
| 12/17       |                                      |           |          |          |                                                                                                    |             |          |       |       |          |        | J           |        |      | ושו |      |            |          |          |       |     |          |       |   |
| 一括          | 11\$1£                               |           |          |          |                                                                                                    | J           |          |       |       |          |        |             |        |      |     |      |            |          |          |       |     |          |       |   |
| プレ          | ノビュー                                 | チェック      | / コメント   | ADL      | <b>ر ۲</b>                                                                                                    |             |          |       |       |          |        |             |        |      |     |      |            |          |          |       |     |          |       |   |
|             | 戻る クリ                                | リア 前回患者   | 前 創変更    | 食事       |                                                                                                    | 前月          | 3        |       | 次月    |          | 変更     | <b>厄確</b> 定 |        | 氏名相  | 余索  | 予    | 約登録        | <b>a</b> | 受付       | 十一覧   |     | 登録       |       |   |
|             |                                      |           |          |          |                                                                                                    |             |          | _     |       |          |        |             |        |      |     |      |            |          |          |       |     |          |       |   |

- 入院基本料、入院基本料等加算、食事、外泊などをカレンダー表示します。
- 入院日からの通算日数、90日、180日の日付を表示します。

| 食事の   | 変更、外泊の入力はこの画面で行います。                                                                 |
|-------|-------------------------------------------------------------------------------------|
| 変更番号  | 3 外泊                                                                                |
|       | 1 2 3 4 5 6 7 8 9 10 11 12 13 14 15 16 17 18 19 20 21 22 23 24 25 26 27 28 29 30 31 |
| 診療回数  |                                                                                     |
| 一括修正  |                                                                                     |
| プレビュ- | <ul> <li>チェック コメント ADL入力</li> </ul>                                                 |
| 戻る    | クリア 前回患者 剤変更 室料差額 前月 次月 変更確定 氏名検索 予約登録 受付一覧 登録                                      |
|       |                                                                                     |

**■転科・転棟・転室** 

転科・転棟・転室は入退院登録画面で行います。 業務メニューより「31 入退院登録」を選択します。

### 【入退院登録画面】

| 23    | (IOI)入退院登録 - ORCAクリニック [jmari]                                                                                                    | -OX      |
|-------|----------------------------------------------------------------------------------------------------|----------|
| 00034 | 日医太郎 月 [520.10.10] 67才                                                                                                    |          |
| 08 転科 | 転棟 転室 〕 (◇ ) 異動日 [H25. 4.11] 前回異動日 []                                                                                                    |          |
| 病室番号  | 101     病棟名     01 一般病棟     ◆ 室料差額     ◆ 食事     1 食あり     ◆ 選定入院     1 選定対象     ◆                                                                     |          |
| 入院日   | H25. 4. 2       2 昼食から       ◇       入院科       01 内科       ◇       初回       1 初回       ◇       初歴       2 介護からの異動       1 対象外                         | ¢        |
| 退院日   | 退院事由 ◇ 入院日 H25. 4. 2                                                                                                    |          |
| 担当医   | 0001 A K 29- C                                                                                                    |          |
| 保険組合せ | 0002 国保(138057)                                                                                                    |          |
| 特定入院料 |                                                                                                    |          |
| 算定入院料 | 有床診療所入院基本料 1                                                                                                    |          |
| 入院会計  | 2 入院料を算定する                                                                                                    | ¢        |
|       |                                                                                                    |          |
| 定期請求  | <ol> <li>医療機関での設定</li> <li>検索時患者表示</li> <li>1 表示可</li> <li>O U・P指示なし</li> </ol>                                                                       |          |
| 入院歴   |                                                                                                    |          |
| 番号初初  | 加歴 病棟 病室 入院日 退院日 入院科 主病名 転帰 日数 通算                                                                                                    |          |
|       | 2 一般病保 101 n25.4.2 19科                                                                                                    |          |
|       |                                                                                                    |          |
|       |                                                                                                    | _        |
|       |                                                                                                    | -        |
|       |                                                                                                    |          |
|       |                                                                                                    |          |
|       |                                                                                                    | ~        |
| 選択番号  |                                                                                                    |          |
| 戻る    | VM型球         気訂照会         続紙頃音           クリア         前回患者         患者登録         入院歴表示         入院歴修正         氏名検索         退院証明書         カルテ発行         査 | <b>録</b> |

- プルダウンメニューより「8 転科 転棟 転室」を選択し、異動先の病室番号、診療科、 担当医を選択後、「登録」(F12)を押します。
- プルダウンメニューの「9 異動取消」で転科・転棟・転室の取消しができます。

## ■医療区分・ADL 評価票の入力

療養病棟では医療区分・ADL 区分に係る評価票を入力し、現在算定している入院基本料と チェックを行い、算定可能な入院基本料に変更します。

#### 【医療区分·ADL 区分登録】

| 27  |     |              |      |          | (              | (147   | )会言      | †照会         | -医疗 | 寮区分 | 分・ A | DL   | 区分   | 登録  | - ( | ) R (    | CA | クリ | ニッ          | ク  | [jma | ri, | ]  |     |     |     |       |            |     |    |    |    |      |    |
|-----|-----|--------------|------|----------|----------------|--------|----------|-------------|-----|-----|------|------|------|-----|-----|----------|----|----|-------------|----|------|-----|----|-----|-----|-----|-------|------------|-----|----|----|----|------|----|
| 000 | 34  |              | =+-  | 19       | ロウ             |        |          |             |     |     |      |      |      | ][男 |     | <u>)</u> | 院料 | と医 | 療区          | 分  | AD   | L   | 区分 | の評  | 価が  | (一至 | なした   | ない         | ヨがお | あり | ます |    |      |    |
|     |     |              | 日医   | 太郎       | 5              |        |          |             |     |     | S    | 20.1 | 0.10 |     |     | ٦        | 院日 | H  | 25.         | 4. | 2    | ٦   | 退院 | B   |     |     |       |            | ן   |    |    |    |      |    |
|     |     | 名称           |      | *        | 1              | 2      | 3        | 4 5         | 6   | 7   | 8    | 9 1  | 0 11 | B   | B   | B        | B  | R  | B           | B  | B    | R   | B  | R I | RI  | RIF | a i p | R F        | N B | B  | B  |    | B    |    |
| 1   | 入院米 | 101101<br>SL |      | <b>M</b> | E              | - F    | С F      | E           | E   | E   | EI   | 5 F  | E    | E   | E   | E        | E  | E  | E           | E  | EF   | =   | E  | EF  | EF  | EF  | 5 F   | 5 F        | E   | E  | E  | E  |      | -  |
| 2   | 医療区 | -<br>区分      |      |          | 1              | 1      | 1        | 1 1         | 1   | 1   | 1    | 1    | 1 1  | 2   | 2   | 2        | 2  | 2  | 2           | 2  | 2    | 2   | 2  | 2 2 | 2 2 | 2 2 | 2 2   | 2 2        | 2   | 2  | 2  | 2  |      | =  |
| 3   | ADL | _ 点数         |      | 11       |                |        |          |             |     |     |      |      |      |     |     |          |    |    |             |    |      |     |    |     |     |     |       |            |     |    |    |    |      |    |
|     |     |              |      |          |                |        |          |             |     |     |      |      |      |     |     |          |    |    |             |    |      |     |    |     |     |     |       |            |     |    |    |    |      | ~  |
|     |     |              |      |          | 名称             |        |          |             |     |     |      |      |      | *   | 1   | 2        | 3  | 4  | 5           | 6  | 7    | 8   | 9  | 10  | 11  | 12  | 13    | 14         | 15  | 16 | 17 | 18 | 19 2 | 20 |
|     | I ĝ | 真定期間に限りが     | 「ある区 | 分        |                |        |          |             |     |     |      |      |      |     |     |          |    |    |             |    |      |     |    |     |     |     |       |            |     |    |    |    |      |    |
|     | 医療区 | 区分3          |      |          |                |        |          |             |     |     |      |      |      |     |     |          |    |    |             |    |      |     |    |     |     |     |       |            |     |    |    |    |      |    |
| 1   | 1   | 24時間持続し      | て点滴  | 「を実      | 施              |        |          |             |     |     |      |      | 7    |     |     |          |    |    |             |    |      |     |    |     |     |     |       |            |     |    |    |    |      | _  |
|     | 医療区 | ⊠分2          |      |          |                |        |          |             |     |     |      |      |      |     |     |          |    |    |             |    |      |     |    |     |     |     |       |            |     |    |    |    |      | -  |
| 2   | 2   | 尿路感染症に対      | する治  | 請を       | 実施             |        |          |             |     |     |      |      | 14   |     |     |          |    |    |             |    |      |     |    |     |     |     |       |            |     |    |    |    |      |    |
| 3   | 3   | 傷病等によりり      | ハビリ  | テー       | ション            | ノが     | 必要7      | よ状態         |     |     |      |      | 30   | )   |     |          |    |    |             |    |      |     |    |     |     | 1   | 1     | 1          | 1   | 1  | 1  | 1  | 1    | 1  |
| 4   | 4   | 脱水に対する治      | 療を実  | 『施、      | かつ、            | 発熱     | 熱を       | 半う状         | 態   |     |      |      | 7    |     |     |          |    |    |             |    |      |     |    |     |     |     |       |            |     |    |    |    |      |    |
| 5   | 5   | 消化管等の体内      | からの  | D出血      | が反征            | 复継続    | 売        |             |     |     |      |      | 7    |     |     |          |    |    |             |    |      |     |    |     |     |     |       |            |     |    |    |    |      |    |
| 6   | 6   | 頻回の嘔吐に対      | する治  | 療を       | 実施、            | かつ     | ⊃、 ∮     | 単熱を         | 伴う  | 状態  | nox  |      | 3    | 3   |     |          |    |    |             |    |      |     |    |     |     |     |       |            |     |    |    |    |      |    |
| 7   | 7   | せん妄に対する      | 治療を  | 実施       |                |        |          |             |     |     |      |      | 7    |     |     |          |    |    |             |    |      |     |    |     |     |     |       |            |     |    |    |    |      |    |
| 8   | 8   | 経鼻胃管や経腸      | 影栄養か | 行わ       | れてお            | 59,    | 発养       | 熟又は         | 嘔吐  | を件  | ∮う状! | 態    | 7    |     |     |          |    |    |             |    |      |     |    |     |     |     |       |            |     |    |    |    |      |    |
| 9   | 9   | 頻回の血糖検査      | を実施  | 6        |                |        |          |             |     |     |      |      | 3    | 3   |     |          |    |    |             |    |      |     |    |     |     |     |       |            |     |    |    |    |      |    |
|     | 算   | 算定期間に限りか     | 「ない区 | 公分       |                |        |          |             |     |     |      |      |      |     |     |          |    |    |             |    |      |     |    |     |     |     |       |            |     |    |    |    |      |    |
|     | 医療2 | ≤分3          |      |          |                |        |          |             |     |     |      |      |      |     |     |          |    |    |             |    |      |     |    |     |     |     |       |            |     |    |    |    |      |    |
| 10  | 10  | スモン          |      |          | ( <b>1 1 1</b> | anter. | (        |             |     |     |      |      | *    |     |     |          |    |    |             |    |      |     |    |     |     |     |       |            |     |    |    |    |      |    |
| 11  | 11  | 注1:重度の形      |      | 田児       | (者)<br>曲时      | 等      | (障?<br>= | <b>吉</b> 右虎 | 設考  | ⊧人际 | 基本   | 타) ╡ | 手    |     |     |          |    |    |             |    |      |     |    |     |     |     |       |            |     |    |    |    |      | -  |
| 12  | 12  | 医師及び有護明      | 頃によ  | .9.      | 吊時、            | 監1     | 見及び      | ♪官理         | を実  | 机   |      |      |      |     |     |          |    |    |             |    |      |     |    |     |     |     |       |            |     |    |    |    |      |    |
| 13  | 13  | 中心 静脈木養 を    | : 夫旭 |          |                |        |          |             |     |     |      |      |      |     |     |          |    |    |             |    |      |     |    |     |     |     |       |            |     |    |    |    |      | ~  |
| <   |     |              |      |          |                |        |          |             |     | Ш   | I.   |      |      |     |     |          |    |    |             |    |      |     |    |     |     |     |       |            |     |    |    |    |      | >  |
| 選   | 択番号 |              |      |          |                |        |          |             |     |     |      |      |      |     |     |          |    |    |             |    |      |     |    |     |     |     |       |            |     |    |    |    |      |    |
|     |     | ☆ 1          |      | 5        |                |        |          | 1           | 0   |     |      |      | 15   |     |     |          |    | 20 |             |    |      |     | 2  | 5   |     |     |       |            | 30  |    |    |    |      |    |
|     |     |              |      |          |                |        |          |             |     |     |      |      |      |     |     |          |    |    |             | ]  |      | I   |    |     |     |     |       |            |     |    | )  |    |      |    |
| _:  | 括修正 |              |      |          |                |        |          |             |     |     |      |      |      | 1   |     |          |    |    |             |    |      |     |    |     |     |     |       |            |     |    |    |    |      |    |
|     |     |              |      |          |                |        |          |             |     |     |      |      |      |     |     |          |    |    |             |    |      |     |    |     |     |     |       |            |     |    |    |    |      |    |
|     | 戻る  | クリア          |      |          |                |        |          |             |     |     |      |      |      |     |     |          |    | 変列 | <b>厄確</b> 定 | 2  |      |     |    |     |     |     |       | <u>ک</u> [ | 院料  | 変更 |    | 登  | 録    |    |
|     |     |              |      |          |                | -      | -        |             | -   |     | -    |      |      |     |     |          |    |    | -           |    | -    | -   | -  |     | -   | -   |       | -          |     | -  |    | -  |      |    |

- 医療区分・ADL 区分に係る評価票をもとに各項目を入力します。
- 入力した項目はレセプトに記載します。

#### <入院基本料のチェック>

#### 医療区分・ADL 区分より算定中の入院基本料をチェックします。

| 25 |     | (147)会計照会-医療区分・ADL区分登録 - ORCAクリニック [jmari]         34         三チイ タロウ         月医       太郎         日医       太郎         S20.10.10       入院日         H25.4.2       週院日         名称         ☆   1 2  3  4  5  6  7  8  9  10  11  8  8  8  8  8  8  8  8  8  8  8  8  8 |       |     |   |   |   |   |   |   |   |     |       |    |   |   | G          |    |     |     |    |    |    |            |                |      |    |      |      |      |               |     |     |    |    |           |
|----|-----|----------------------------------------------------------------------------------------------------|-------|-----|---|---|---|---|---|---|---|-----|-------|----|---|---|------------|----|-----|-----|----|----|----|------------|----------------|------|----|------|------|------|---------------|-----|-----|----|----|-----------|
| 0  | 003 | 34                                                                                                    | ニチィ   | タロ  | ゥ |   |   |   |   |   |   |     |       |    | 男 |   | <u>)</u> א | 院彩 | と医  | 療   | ⊠分 | ۰A | DL | <b>区</b> 5 | <del>}</del> の | 評価   | がー | 致し   | ない   | N日た  | があり           | Jま  | す   |    |    |           |
|    |     |                                                                                                    | 日医太   | 郎   |   |   |   |   |   |   |   | S20 | . 10. | 10 |   |   | <u>א</u> [ | 院日 | I H | 25. | 4. | 2  |    | 退          | 院日             |      |    |      |      |      |               |     |     |    |    |           |
|    |     | 名称                                                                                                    | 1     | r 1 | 2 | 3 | 4 | 5 | 6 | 7 | 8 | 9   | 10    | 11 | в | в | в          | в  | в   | в   | в  | в  | в  | в          | в              | в    | в  | в    | в    | в    | в             | B   | B   | в  |    | $\frown$  |
|    | 1   | 入院料                                                                                                    |       | E   | Е | Е | Е | Е | Е | Е | Е | Е   | Е     | Е  | Е | Е | Е          | Е  | Е   | Е   | Е  | Е  | Е  | Е          | Е              | Е    | Е  | Е    | Е    | Е    | ΕI            | ΕI  | ΕE  |    |    |           |
| :  | 2   | 医療区分                                                                                                    |       | 1   | 1 | 1 | 1 | 1 | 1 | 1 | 1 | 1   | 1     | 1  | 2 | 2 | 2          | 2  | 2   | 2   | 2  | 2  | 2  | 2          | 2              | 2    | 2  | 2    | 2    | 2    | 2             | 2 : | 2 2 | 1  |    | Ξ         |
|    | 3   | ADL点数                                                                                                    | 1     | 1   |   |   |   |   |   |   |   |     |       |    |   |   |            |    |     |     |    |    |    |            |                |      |    |      |      |      |               |     |     |    |    |           |
|    |     |                                                                                                    |       |     |   |   |   |   |   |   |   |     |       |    |   |   |            |    |     |     |    |    |    |            |                |      |    |      |      |      | $\overline{}$ |     |     |    |    |           |
|    |     |                                                                                                    |       | 名   | 称 |   |   |   |   |   |   |     |       |    | * | 1 | 2          | 3  | 4   | 5   | 6  | 7  | 8  | 9          | 10             | ) 11 | 12 | 2 13 | 8 14 | 4 15 | 16            | 17  | 18  | 19 | 20 | $\square$ |
|    |     | I 算定期間に限りた                                                                                                    | がある区分 |     |   |   |   |   |   |   |   |     |       |    |   |   |            |    |     |     |    |    |    |            |                |      |    |      |      |      |               |     |     |    |    |           |
|    |     | 医療区分3                                                                                                    |       |     |   |   |   |   |   |   |   |     |       |    |   |   |            |    |     |     |    |    |    |            |                |      |    |      |      |      |               |     |     |    |    |           |
|    | 1   | 1 24時間持続し                                                                                                    | して点滴を | 実施  |   |   |   |   |   |   |   |     |       | 7  |   |   |            |    |     |     |    |    |    |            |                |      |    |      |      |      |               |     |     |    |    | =         |
|    |     | 医療区分2                                                                                                    |       |     |   |   |   |   |   |   |   |     |       |    |   |   |            |    |     |     |    |    |    |            |                |      |    |      |      |      |               |     |     |    |    |           |
|    | 2   | 2 尿路感染症に対                                                                                                    | 対する治療 | を実施 | 施 |   |   |   |   |   |   |     |       | 14 |   |   |            |    |     |     |    |    |    |            |                |      |    |      |      |      |               |     |     |    |    |           |

## 「入院料変更」(F11)を押すと、入院基本料を変更します。

| Ŋ |      |     |       |     |     |     |    | (14  | 47) 술       | <b>€</b> 8†9 | R会· | 医病 | 区分 | <u>ن</u> و | A D | LX    | 分量 | 録  | - 0 | ) R ( | SA∛ | ァリミ | ニッ  | ク    | [jm | ari] | )  |    |    |    |    |    |    |    |    |    | - 6 |    | $\boxtimes$ |
|---|------|-----|-------|-----|-----|-----|----|------|-------------|--------------|-----|----|----|------------|-----|-------|----|----|-----|-------|-----|-----|-----|------|-----|------|----|----|----|----|----|----|----|----|----|----|-----|----|-------------|
|   | 0003 | 34  |       |     | ニチィ | ঁ প |    | ל    |             |              |     |    |    |            |     |       |    | 男  |     | )     |     |     |     |      |     |      |    |    |    |    |    |    |    |    |    |    |     |    |             |
|   |      |     |       |     | 日医  | 太郎  | 3  |      |             |              |     |    |    |            | S20 | . 10. | 10 |    |     | ג (   | 院日  | H2  | 25. | 4. : | 2   |      | 退院 | B  |    |    |    |    | ]  |    |    |    |     |    |             |
|   |      |     | 名称    |     |     | ☆   | 1  | 2    | 3           | 4            | 5   | 6  | 7  | 8          | 9   | 10    | 11 | 12 | 13  | 14    | 15  | 16  | 17  | 18   | 19  | 20   | 21 | 22 | 23 | 24 | 25 | 26 | 27 | 28 | 29 | 30 | 31  |    |             |
|   | 1    | 入院料 | 4     |     |     |     | Е  | Е    | Е           | Е            | Е   | Е  | Е  | Е          | Е   | Е     | Е  | в  | в   | в     | в   | в   | в   | в    | в   | в    | в  | в  | в  | в  | В  | в  | в  | в  | в  | в  | В   |    |             |
|   | 2    | 医療2 | ≤分    |     |     |     | 1  | 1    | 1           | 1            | 1   | 1  | 1  | 1          | 1   | 1     | 1  | 2  | 2   | 2     | 2   | 2   | 2   | 2    | 2   | 2    | 2  | 2  | 2  | 2  | 2  | 2  | 2  | 2  | 2  | 2  | 2   |    | Ξ           |
|   | 3    | ADL | _ 点数  |     |     | 11  |    |      |             |              |     |    |    |            |     |       |    |    |     |       |     |     |     |      |     |      |    |    |    |    |    |    |    |    |    |    |     |    |             |
|   |      |     |       |     |     |     |    |      |             |              |     |    |    |            |     |       |    |    |     |       |     |     |     |      |     |      |    |    |    |    |    |    |    |    |    |    |     |    | ~           |
|   |      |     |       |     |     |     | 名  | 称    |             |              |     |    |    |            |     |       |    | ☆  | 1   | 2     | 3   | 4   | 5   | 6    | 7   | 8    | 9  | 10 | 11 | 12 | 13 | 14 | 15 | 16 | 17 | 18 | 19  | 20 | ^           |
| 2 | 26   | 26  | 人工腎臓、 | 持続  | 緩徐式 | 血液  | 濾過 | 6. R | 复膜洋         | 藿流:          | 又は  | 血漿 | 交換 | を手         | €施  |       |    |    |     |       |     |     |     |      |     |      |    |    |    |    |    |    |    |    |    |    |     |    |             |
| 2 | 27   | 27  | 注2:重度 | の肢  | 体不自 | 由児  | (者 | f) 🕯 | <b>等(</b> 降 | 章書           | 者施  | 設等 | 入院 | 基本         | [料] | 等     |    |    |     |       |     |     |     |      |     |      |    |    |    |    |    |    |    |    |    |    |     |    |             |
| 2 | 28   | 28  | 基本診療料 | の施  | 设基準 | 等の  | 別表 | [第3  | <b>丘の</b> 3 | ΞØ           | ΞØ  | 患者 |    |            |     |       |    |    |     |       |     |     |     |      |     |      |    |    |    |    |    |    |    |    |    |    |     |    |             |
| 2 | 9    | 29  | 悪性腫瘍  |     |     |     |    |      |             |              |     |    |    |            |     |       |    |    |     |       |     |     |     |      |     |      |    |    |    |    |    |    |    |    |    |    |     |    |             |
| 3 | 80   | 30  | 肺炎に対す | る治疗 | 療を実 | 施   |    |      |             |              |     |    |    |            |     |       |    |    |     |       |     |     |     |      |     |      |    |    |    |    |    |    |    |    |    |    |     |    |             |

### 【変更後の入院会計照会画面】

| 23   |         |         |         |     | )入院会   | 計照   |      |        |      |    |          |      |    |    |    |    |    |    |    |    |    |    |    |    |    |      |      |    |          |    |    | 3 |
|------|---------|---------|---------|-----|--------|------|------|--------|------|----|----------|------|----|----|----|----|----|----|----|----|----|----|----|----|----|------|------|----|----------|----|----|---|
| 0003 | 34      | ニチイ タロウ |         |     |        |      |      | 」<br>男 | ,    |    |          | 番号   |    |    |    | 保  | 険組 | 合せ |    |    |    | ^  | 番  | 号  |    |      | 室料   | 差額 | <u>و</u> |    |    | 1 |
| H25. | 5       | 日医太郎    |         |     |        | S2   | 0.10 | . 10   | 6    | 7才 |          | 0002 | 国  | 保  |    |    |    |    |    |    |    |    | 01 |    |    | 1, ( | 000F | 9  |          |    |    |   |
|      |         |         | (       |     |        |      |      | (      |      | _  | $\equiv$ |      |    |    |    |    |    |    |    |    |    | Ξ  | 02 |    |    | 2, ( | 000F | 9  |          |    | =  |   |
| 00 1 | 全科指定    |         | 入院日     | H25 | . 4. : | 2] ; | B院E  | 1 (    |      |    |          |      |    |    |    |    |    |    |    |    |    |    | 03 |    |    | 3, ( | 000F | 9  |          |    |    |   |
| 日数   | 16日道    | 算 16日   | 91日以上 ( | H25 | . 7.   | 18   | 0日以  | (£     | H25. | 9. | 28       |      |    |    |    |    |    |    |    |    |    | ~  | 04 |    |    | 4, ( | 000F | 9  |          |    | ~  |   |
| 最終   | 入院【療養病棟 | 201 号室】 | 一般病棟    |     | 0日     | 療養   | 病棟   | I      | 16E  | 1  |          |      |    |    |    |    |    |    |    |    |    |    |    |    |    |      |      |    |          |    |    |   |
| 番号   |         | 名称      | 点数      | 1   | 2 3    | 4    | 5 6  | 7      | 8    | 9  | 10       | 11   | 12 | 13 | 14 | 15 | 16 | 17 | 18 | 19 | 20 | 21 | 22 | 23 | 24 | 25   | 26   | 27 | 28       | 29 | 31 | 1 |
| 1    | 療養病床入院基 | 本料(B生活) | 868     |     |        |      |      |        |      |    |          |      | 1  | 1  | 1  | 1  | 1  | 1  | 1  | 1  | 1  | 1  | 1  | 1  | 1  | 1    | 1    | 1  | 1        | 1  | 1  |   |
|      |         |         |         |     |        |      |      |        |      |    |          |      |    |    |    |    |    |    |    |    |    |    |    |    |    |      |      |    |          |    |    |   |
| 2    | 療養病床入院基 | 本料(E生活) | 517     | 1   | 1 1    | 1    | 1    | 1 1    | 1    | 1  | 1        | 1    |    |    |    |    |    |    |    |    |    |    |    |    |    |      |      |    |          |    |    |   |
|      |         |         |         |     |        |      |      |        |      |    |          |      |    |    |    |    |    |    |    |    |    |    |    |    |    |      |      |    |          |    |    |   |
| 3    | 外泊      |         |         |     |        |      |      |        |      |    |          |      |    |    |    |    |    |    |    |    |    |    |    |    |    |      |      |    |          |    |    |   |
|      |         |         |         |     |        |      |      |        |      |    |          |      |    |    |    |    |    |    |    |    |    |    |    |    |    |      |      |    |          |    |    |   |
| 4    | 室料差額    |         |         |     |        |      |      |        |      |    |          |      |    |    |    |    |    |    |    |    |    |    |    |    |    |      |      |    |          |    |    |   |

# 第4章 診療行為入力·定期請求

## ■入院診療行為の入力

業務メニューより「21 診療行為」を選択します。

#### <入力方法 I 複数日まとめ入力>

| 27           | (K02N     | )診療行為入力-入院診 | 療行為入力 - (   | D R C A クリニッ | ック [jmari] |                |
|--------------|-----------|-------------|-------------|--------------|------------|----------------|
| 00002        | ニチイ ジロウ   | 男           | 0001 国保(138 | 8057)        |            | ≎ <u>30%</u> д |
| H25. 4.15 内科 | 日医 次郎     | S42. 5. 1   | 45才         | 01 内科        |            | ◆ 検査追          |
| 診区 入力コード     |           | 名称          |             |              | 数量・点数      | <u>^</u>       |
| 33 . 330     | * 点滴注射    |             |             |              |            | =              |
| 640408149 1  | 【先】パンスポリン | ン静注用1gバッグS  | (生理食塩       | 1 Kit        |            | _              |
| *2/5,8-11    | 5, 8-11日分 |             |             |              | 124 X 2    | 248            |
|              |           |             |             |              |            |                |
|              |           |             |             |              |            |                |

まとめ入力には診療行為毎に算定日を指定します。
 「診療行為コード」 [スペース] 「数量」
 \*「回数」/ 日付. 日付-日付

### <入力方法Ⅱ 1日ずつ入力>

| 3             | (KO2N)診療行為入力-入院診療行為入力    | - ORCAクリニック [jmari] |                                |
|---------------|--------------------------|---------------------|--------------------------------|
| 00002         | ニチイ ジロウ 男 0004 国保        | (138057)            | 30% 入院期間 H25. 4. 5- 99.99.99 ? |
| H25. 4.10 内科  | 日医次郎 S42. 5. 1 45才       | 01 内科               | ◆ 検査追加 0 時間内 ◆ 帳票印刷            |
| 診区 入力コード      | 名称                       | 数量・点数               |                                |
| 33 . 330      | * 点滴注射                   |                     | D O 検索                         |
| 640408149 1*2 | 【先】パンスポリン静注用1gバッグS (生理食塩 | 1 Kit 124 X 2       | 248 — 番号 診療日 科 保険 2            |
|               |                          |                     | 1 H25. 4. 9 内 0004             |
|               |                          |                     | 2 H25. 4. 8 内 0004             |
|               |                          |                     | 3 H25. 4. 7 内 0004             |
|               |                          |                     | 4 H25. 4. 6 内 0004             |
|               |                          |                     | 5 H25 4 5 rb 0004              |

• 外来と同様、日毎に Do 入力が可能です。

## <点滴注射の入力>

| 診区 | 入力コード         | 名称                       |   | 数   | 量・点数    | ^   |
|----|---------------|--------------------------|---|-----|---------|-----|
| 33 | . 330         | * 点滴注射                   |   |     |         | =   |
|    | 620007182 1   | 【先】アミノフリード輸液 500mL       | 1 | Kit |         |     |
|    | 620007495 1   | ポタコールR輸液 500mL           | 1 | 袋   |         |     |
|    | 620003796 1*2 | 【先】プリンペラン注射液10mg 0.5%2mL | 1 | 管   | 73 X 2  | 146 |
| 33 | . 330         | * 点滴注射                   |   |     |         |     |
|    | 640408149 1*2 | 【先】パンスポリン静注用1gバッグS (生理食塩 | 1 | Kit | 124 X 2 | 248 |
|    |               |                          |   |     |         |     |
|    |               |                          |   |     |         |     |
|    |               |                          |   |     |         |     |

1日分をまとめて入力する必要はありません。
 (医師の指示通りに入力できます。)

#### <入院基本料による自動包括>

「91 マスタ登録」-「101 システム管理マスタ」-「1014 包括診療行為設定情報」より、

以下の入院料に係る診療行為を自動包括します。

| 療養病 | <b>病棟入院基本料</b>  |  |
|-----|-----------------|--|
| 特定入 | 入院基本料           |  |
| 有床診 | 診療所療養病床入院基本料    |  |
| 回復期 | 朝リハビリテーション病棟入院料 |  |
| 亜急性 | 生期入院医療管理料       |  |
| 精神科 | 科救急入院料          |  |
| 精神科 | 科急性期治療病棟入院料     |  |
| 精神科 | 科救急·合併症入院料      |  |
| 精神療 | 寮養病棟入院料         |  |
| 認知症 | <b>定治療病棟入院料</b> |  |

### 【診療行為の自動包括(療養病棟の場合)】

| 23            | (K02N)診療行為入力-入院診療行為入力·   |            |                                |
|---------------|--------------------------|------------|--------------------------------|
| 00034         | ニチイ タロウ 男 0002 国保 (      | (138057)   | 30% 入院期間 H25. 4. 2- 99.99.99 ? |
| H25. 4.17 内科  | 日医 太郎 [\$20.10.10] 67才   | 01 内科      | 検査追加 0 時間内 ◆ 帳票印刷              |
|               |                          |            |                                |
| 診区 人力コード      | 名称                       | 数量・点数      |                                |
| 21 .210       | * 内服薬剤                   |            |                                |
| 621925701 2   | クラビット錠250mg (レボフロキサシンとして | 2 錠        | 🗕 番号 診療日 科 保険 🛆                |
| 620452801 2*5 | 【先】ムコスタ錠100mg            | 2 錠 56 X 5 | 280                            |
| 40 . 400      | * 処置行為                   |            |                                |
| 140013810     | 留置カテーテル設置                | 40 X 1     | 40                             |
|               |                          |            |                                |
|               |                          |            |                                |
|               |                          |            |                                |
|               |                          |            |                                |
|               |                          |            |                                |
|               |                          |            |                                |

#### • 自動包括された診療行為は青字表示します。

■定期請求

業務メニューより「33 入院定期請求」を選択します。

### 【入院定期請求画面】

| 21     | (001)患者請求 - 定期請求 - ORCAクリニック [jmari]                                               |            |
|--------|------------------------------------------------------------------------------------|------------|
| 印刷区    | 分 1 新規作成 🗘                                                                         |            |
| • -#   | 話作成 請求年月 H25. 4 前回実施期間:H25. 3 - 1期 実施日:H25. 4.10<br>伝票発行日 H25. 4.10                |            |
|        | <ul> <li>□ 1期 H25. 4. 1~H25. 4.30</li> <li>□ 2期 指定なし</li> <li>□ 3期 指定なし</li> </ul> |            |
| ○ 個別   | 川作成                                                                                |            |
| 戻る クリア | 再印刷                                                                                | 処理結果<br>確定 |

- 一括請求と個別請求の二つの作成方法があります。
- 定期請求書は病棟毎に印刷できます。

| •  | 定期請求を1月3回に分けている場合は、期間を選択します。                                                                                       |  |
|----|----------------------------------------------------------------------------------------------------|--|
| 29 | (001))患者請求 - 定期請求 - ORCAクリニック [jmari]<br>印刷区分 1 新規作成                                                               |  |
|    | <ul> <li>一括作成 請求年月 H25.4 前回実施期間:H25.4 - 1期 実施日:H25.4.10<br/>伝票発行日 H25.4.20</li> <li>1期 H25.4.1~H25.4.10</li> </ul> |  |
|    | <ul> <li>✓ 2期 H25. 4.11~H25. 4.20</li> <li>□ 3期 H25. 4.21~H25. 4.30</li> </ul>                                     |  |
|    |                                                                                                    |  |

# 第5章 退院登録·退院計算

### ■退院時仮計算

業務メニューより「34 退院時仮計算」を選択します。

算定期間を入力後(ただし翌月末日まで)、仮計算(F12)を押します。

【退院時仮計算画面】

| 27                    |          | (151)退院時仮計算-請求確認       | - ORCAクリニッ  | ック [jmari]      |            |                       |           |
|-----------------------|----------|------------------------|-------------|-----------------|------------|-----------------------|-----------|
| 00002                 | ニチイ ジロウ  | 男                      | 国保          |                 | 30%        |                       |           |
|                       | 日医次郎     | \$42. 5. 1             | 45才         |                 | 内科         |                       |           |
| 入院日 H25. 4. 5         | 算定期間     | [H25. 4. 5] ~ [H25. 4. | . 25        |                 | No         | 請求確認一覧                |           |
|                       |          | 7.0%                   | <u>– *</u>  |                 | 1 H25.4 国保 |                       |           |
| 保険分(点                 | ) 自費分(円) | その他<br>消費税なし           | 日貢<br>消費税あり |                 |            |                       |           |
| 初・再診料                 |          |                        |             |                 |            |                       |           |
| 医学管理等                 |          |                        |             |                 |            |                       |           |
| 在宅医療                  |          |                        |             |                 |            |                       |           |
| 投 薬 1,939             |          |                        |             |                 | 1          |                       |           |
| 注射 2,061              |          |                        |             |                 |            |                       |           |
| 処 置                   |          |                        |             |                 |            |                       |           |
| 于 術 10,010            |          |                        |             | 食事療養費           | 40, 320    | 労災自賠保険適用分             | (円)       |
| 権 査 204               |          |                        |             | 生活療養費           |            | 初診                    |           |
| 画像診断                  |          |                        |             | 工加冰及発           |            | 再診                    |           |
| リハビリ                  |          |                        |             | 食事負担額           | 16, 380    | 指導                    |           |
| 精神科専門                 |          |                        |             | 生活負担額           |            | <b>Z</b> Ø #          | _         |
| 放射線治療                 |          |                        |             | 老人一部負担          |            | その1世                  |           |
| 病理診断                  |          |                        |             | 公費一部負担          |            | 室料差額                  |           |
| 入院料等 19,084           |          | 7 0/161                |             | 一部負担金計          | 16.380     |                       |           |
| 療費担当于当<br>会計占数 42.808 |          | ての他計                   |             | ar sector at an | 10,300     | 調整金1                  |           |
|                       |          |                        |             |                 |            | 調整金2                  |           |
| 負担金額(円) 128,690       |          | 消費税                    |             |                 | 4          | 今回入院請求額 145,6         | 70        |
|                       | 前回までの未収額 | 页 (外来)                 | 前回までの未      | :収額(入院)<br>概算1  | 書発行方法 0個   | 合計未収額 145,0<br>別に発行する | 70<br>  ¢ |
| 戻る クリア                | 前回患者 請求確 | 認調整金                   |             |                 | 氏名検索       | 【概算書】 仮調              | †算        |

#### • 任意の算定期間で仮計算が行えます。

• 概算書(F11)より概算額のお知らせが出力可能です。

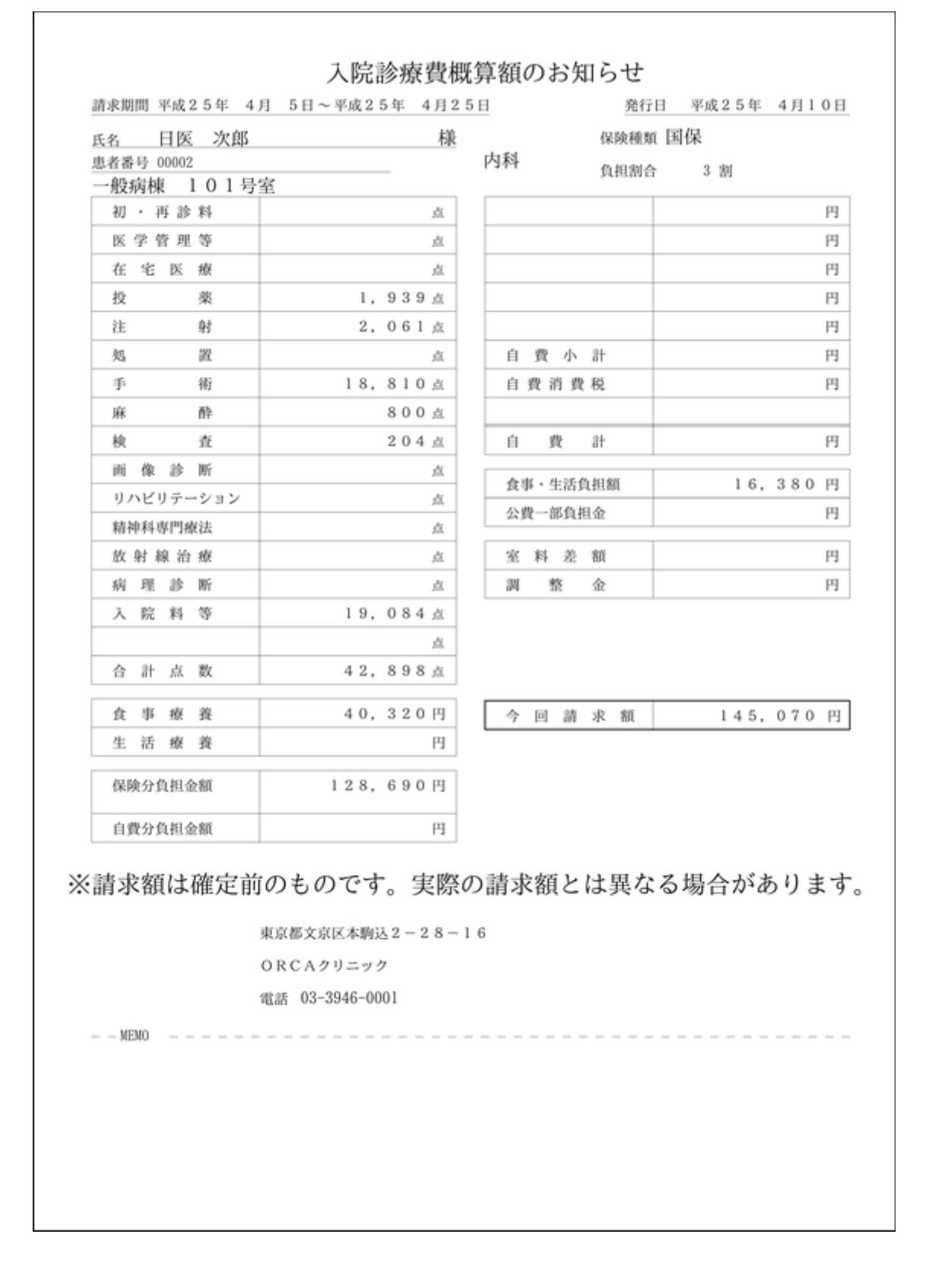

■退院登録

業務メニューより「31 入退院登録」を選択します。

### 【入退院登録画面】

| 29     |                 | (1          | <ol> <li>01)入退院登録 - ORCAクリ</li> </ol> | Jニック [jmari] |                                         |          |
|--------|-----------------|-------------|---------------------------------------|--------------|-----------------------------------------|----------|
| 00002  | 日医              | 次郎          |                                       | 男 \$42.      | 5. 1 45才                                |          |
| 02 退院餐 | 登録              | 異動日 📃       | 前回異動日 H25. 4. 5                       |              |                                         |          |
| 病室番号   | 101 病棟名         | 01 一般病棟     | ◇ 室料差額                                | ◆ 食事 1 食あ    | り ◇ 選定入院 1 選(                           | 定対象 ♀    |
| 入院日    | H25, 4, 5 1 朝食カ | 、ら ◇ 入院科 01 | 内科                                    | 初回 1 初回 🗘 初日 | 歴 1 介護からの異動                             | 1 対象外 🗘  |
| 退院日    | H25. 4.25 退陆事由  |             | \$                                    |              | 入院日 H25. 4. 5                           |          |
| 担当医    | 0001 Aドクター      | <b>\$</b>   |                                       |              | <b>\$</b>                               |          |
| 保険組合せ  | 0001 国保(138057) |             | \$                                    |              |                                         |          |
| 特定入院料  |                 |             | <b>\$</b>                             |              |                                         |          |
| 算定入院料  | 有床診療所入院基本料      | 1           |                                       |              |                                         |          |
| 入院会計   | 2 入院料を算定する      |             |                                       | 分娩区分         | ○ 直接支払制                                 | ġ¢       |
|        |                 |             |                                       | ¢            |                                         | ¢        |
| 定期請求   | 1 医療機関での設定      | ↓ 検索日       | 時患者表示 1表示可 ↓                          |              | <b></b>                                 |          |
| 入院歴    | n mene 🦛 🕬 🖬 🗤  | 40.00 1     |                                       | £1 → al      | 2 1 1 1 1 1 1 1 1 1 1 1 1 1 1 1 1 1 1 1 | 2数       |
| 1 0    | 1 一般病棟          | 101 H25.    | <del>死日 返死日 八阮</del><br>4.5 内科        | 14 ±#        | 1151 ¥47/167 I                          | 1奴 進昇 —  |
|        |                 |             |                                       |              |                                         |          |
|        |                 |             |                                       |              |                                         |          |
|        |                 |             |                                       |              |                                         | =        |
|        |                 |             |                                       |              |                                         |          |
|        |                 |             |                                       |              |                                         |          |
|        |                 |             |                                       |              |                                         |          |
| 選択番号   | 1               |             |                                       |              |                                         |          |
|        |                 |             |                                       | 収納登録         | 会計照会                                    | 続紙頭書     |
| 戻る     | クリア前回患          | 者           | 患者登録 入院歴表示 入院                         | 完歷作成 入院歷修正   | 氏名検索」退院証明書                              | カルテ発行 登録 |

• プルダウンメニューより「02 退院登録」を選択後、退院日を入力し「登録」(F12)を押しま す。

#### 退院計算を行い、請求確認画面を表示します。

| 29                                    |                    |                                         | (104)入退 | 院登録-請求確:          | 認 - ORCAクリニ | ック [jmari] |                   |                            |         |
|---------------------------------------|--------------------|-----------------------------------------|---------|-------------------|-------------|------------|-------------------|----------------------------|---------|
| 00002                                 |                    | ニチイ ジロウ                                 |         | 男                 | 国保(138057)  |            | 30%               |                            |         |
|                                       |                    | 日医 次郎                                   |         | S42. 5. 1         | 45才         |            | 内科                |                            |         |
| 発行日 H2                                | 5. 4.10            | 入院期間 H25.                               | 4.5     | )~ [H25. 4.<br>その | 25<br>)他自費  |            | No<br>1 H25. 4 国行 | <b>請求確認一覧</b><br>保(138057) |         |
|                                       | 保険分(点)             | 自費分(円)                                  |         | 消費税なし             | 消費税あり       |            |                   |                            | =       |
| 初・再診料                                 |                    |                                         |         |                   |             |            |                   |                            |         |
| 医学管理等                                 |                    |                                         |         |                   |             |            |                   |                            |         |
| 在宅医療                                  |                    |                                         |         |                   |             |            |                   | Ш                          | >       |
| 投業                                    | 1,939              |                                         |         |                   |             |            |                   |                            |         |
| 注 射                                   | 2,061              |                                         |         |                   |             | 合主伝善弗      | 40.320            | 労災自賠保                      | 険適用分(円) |
| 処直                                    | 10.010             |                                         |         |                   |             | 及宇尔委員      | 40, 320           | 初診                         |         |
| 于彻                                    | 10,010             |                                         |         |                   |             | 生活療養質      |                   | 再診                         |         |
| 林 軒                                   | 204                |                                         |         |                   |             | 食事負担額      | 16, 380           | 指導                         |         |
| 一 一 一 一 一 一 一 一 一 一 一 一 一 一 一 一 一 一 一 | 204                |                                         |         |                   |             | 生活負担額      |                   | その他                        |         |
| 国際の世間                                 |                    |                                         |         |                   |             | 老人一部負担     |                   | 승규 방지 수준 환자                |         |
| 精神利専門                                 |                    |                                         |         |                   |             | 公費一部負担     |                   | 至朴左祖                       |         |
| 放射線治療                                 |                    |                                         |         |                   |             |            |                   | 調整金1                       |         |
| 病理診断                                  |                    |                                         |         |                   |             | 一部負担金計     | 16, 380           | 調整金2                       |         |
| 入院料等                                  | 19,084             |                                         |         |                   |             |            | 会回入               | 院請求麵                       | 145.070 |
| 療養担当手当                                | i [                | i I I I I I I I I I I I I I I I I I I I | その他計    |                   |             |            |                   |                            |         |
| 合計点数                                  | 42,898             |                                         |         |                   |             |            | 前回る               | での未収額                      |         |
|                                       |                    |                                         |         | and a state state |             |            | 前回ま               | までの過入金額                    |         |
| 負担金額(円)                               | 128,690            |                                         |         | 消費税               |             | 入金上        | 限額: 145,070       | 円 入金額                      |         |
|                                       |                    |                                         |         |                   |             |            |                   |                            |         |
|                                       |                    |                                         |         | 入金方法              | 去 01 現金     |            |                   | うのみ入金                      | •       |
|                                       |                    |                                         |         |                   |             |            |                   | 合計未収額                      | 145,070 |
| 請求事業領収                                | 書 0:発行した           | τι»                                     |         | 退除新明書 0           | :発行しない      | ○ 主治医氏名    | 0001 A K 2 4      |                            |         |
| (発行方法)                                | 0:個別に <sup>4</sup> | ¥行する                                    |         | 院外机方箋 0           | 発行しない       |            | 0 U・P指示な          |                            |         |
| 診療費明細書                                | 0:発行した             | <u> </u>                                |         |                   |             |            |                   |                            |         |
| 戻る                                    | 調整                 | 請求確認                                    |         |                   | 定期差額        | 一括入金       | 院夕                | ₩方                         | 登録      |
|                                       |                    |                                         |         |                   |             |            |                   |                            |         |

## • 請求書兼領収書、診療費明細書、退院証明書、退院時処方せんの出力ができます。

| 請求期間 平成25年               | 4月 5日~平成25年 4月25             | 日 発行        | □□□□□□□□□□□□□□□□□□□□□□□□□□□□□□□□□□□□ |
|--------------------------|------------------------------|-------------|--------------------------------------|
| 氏名 日医 次郎                 | 禄                            | 保険種         | 頬 国保                                 |
| 思者寄う 00002<br>一般病棟 101   | 号室                           | P37-7 負担割   | 合 3 割                                |
| 初、再診料                    | Å                            |             | F                                    |
| 医学管理等                    | 点                            |             | F                                    |
| 在宅医療                     | Å.                           |             | F                                    |
| 投薬                       | 1,939点                       |             | F                                    |
| 注 射                      | 2,061点                       |             | F                                    |
| 処置                       | 放                            | 自費小計        | F                                    |
| 手術                       | 18,810点                      | 自費消費税       | F                                    |
| 麻 酔                      | 800点                         |             |                                      |
| 検 査                      | 204点                         | 自費計         | F                                    |
| 画像診断                     | ži,                          | Art wathing | 10 000                               |
| リハビリテーション                | Å.                           | 食事・生活負担額    | 16, 380                              |
| 精神科專門療法                  | 点                            | 公買一部具担金     | ľ                                    |
| 放射線治療                    | 点                            | 室料差額        | F                                    |
| 病理診断                     | 点                            | 調整金         | F                                    |
| 入 院 料 等                  | 19,084点                      | 人口建力的       | 145 0501                             |
|                          | ži.                          | 7回前水瓶       | 145,0701                             |
| 合 計 点 数                  | 42,898点                      | 了四人亚砜       | 145,0701                             |
| 合 車 斑 遊                  | 40.320円                      |             |                                      |
| 生活療養                     | 円                            |             |                                      |
| 保険分負担金額                  | 128,690円                     |             |                                      |
| 白弗公各和人類                  | m                            |             |                                      |
| 日質ガ貝担亚額<br>※領収書は再発行いたしかれ | り<br>aますので、大切に保管して下さい。       |             |                                      |
| ※領収印なき領収書は無効7            | です。<br>市古畑で古区大晦は 2 - 2 8 - 1 | 6           | 领机                                   |
|                          | 本がWAがに小明及る-20-1              |             |                                      |
|                          | のKCAクリーツク<br>歌謡 03-3946-0001 |             |                                      |
|                          | -GIR 00 0040 0001            |             |                                      |
| MEMO                     |                              |             |                                      |
|                          |                              |             |                                      |
|                          |                              |             |                                      |
|                          |                              |             |                                      |

## 【入院診療費請求書兼領収書】

| 請求期   | 問 平成25年 4月 5日~平成25年 4月25日                                    |                      | 発行日 平原    | 225年  | 4月10日  |
|-------|--------------------------------------------------------------|----------------------|-----------|-------|--------|
| 氏名    | 日医次郎 様                                                       | 11 FN                | 保険種類 国保   |       |        |
| 患者番   | <u>寻 00002</u>                                               | ገተት                  | 負担割合 3    | 割     |        |
| 一般和   | 「棟 101号室                                                     | Bi:                  | 10 D6     | 11.61 | A 11   |
| 投業    | 4<br>*クラビット錠250mg (レポフロキサシンとして)                              | か<br>3錠              | 4 50      | 0.61  | 10 17  |
|       | ムコスタ錠100mg 3錠<br>- 割材料 (1時)                                  |                      | 850       | 21    | 17,85  |
|       | ▼洞用村(人院)                                                     |                      | 10        | 10    | 1,12   |
| 12 84 | ▼ 詞前 (入院)<br>まパンスポリン静注目1 e 1 版                               |                      | 420       | -     | 42     |
| (C 10 | ポタコールR輪液 500mL 1袋                                            |                      | 1010      | -11   | 11,11  |
|       | * 点滴注射                                                       |                      | 950       | 10    | 9,50   |
| 手術    | *骨折视血的手術(大腿)                                                 |                      | 188100    | 1     | 188,10 |
| 麻醉    | *腰部硬膜外ブロック(局所麻酔剤又はボツリヌス毒素)                                   |                      | 8000      | 1     | 8,00   |
| 検査    | * E S R                                                      |                      | 90        | 1     | 9      |
|       | *末梢血液一般                                                      |                      | 210       | 1     | 21     |
|       | *HbAlc                                                       |                      | 490       | 1     | 49     |
|       | * 血液学的検查判断料                                                  |                      | 1250      | 1     | 1,25   |
| 入院料等  | *有床診療所入院基本料1(14日以内)                                          |                      | 7710      | -14   | 107,94 |
|       | * 有床診療所入院基本料1 (15日以上30日以内)                                   |                      | 6010      | 7     | 42,07  |
|       | *区師配置加算1                                                     |                      | 880       | 21    | 18,48  |
|       | * 看護配置加算1                                                    |                      | 250       | 21    | 5,25   |
|       | *夜間看護配置加算1                                                   |                      | 800       | 21    | 16,80  |
|       | *診療歸管理体制加算                                                   |                      | 300       | 1     | 30     |
|       | *入院時食事療養(1) 3食                                               |                      | 1920      | 21    | 40, 32 |
|       | *食事療養標準負担額(一般) 3食                                            |                      | 780       | 21    | 16,38  |
|       | 以下余白                                                         |                      |           |       |        |
|       |                                                              |                      |           |       |        |
|       |                                                              |                      |           |       |        |
|       |                                                              |                      |           |       |        |
|       |                                                              |                      |           |       |        |
|       |                                                              |                      |           |       |        |
|       |                                                              |                      |           |       |        |
|       |                                                              |                      |           |       |        |
|       |                                                              |                      |           |       |        |
|       |                                                              |                      |           |       |        |
|       |                                                              |                      |           |       |        |
|       |                                                              |                      |           |       |        |
|       |                                                              |                      |           |       |        |
|       |                                                              |                      |           |       |        |
|       |                                                              |                      |           |       |        |
| ※金額欄に | ついては10割分の表示をしております。患者一部負担金は保<br>数調整のため 入院診療費請素素差留約単の法の含額レムわた | 後公費による負担<br>い場合があります | 割合分となります。 |       |        |
| 540、月 | 東京都文京区本駒込2-28-16                                             | -4111-009369         | 0         |       |        |
|       | ORCAクリニック                                                    |                      |           |       |        |

# 【入院診療費明細書】

【退院証明書】

退院証明書 保険医療機関名称 ORCAクリニック 東京都文京区本駒込2-28-16 住所 电话番号 03-3946-0001 主治医氏名 Aドクター 患者氏名 日医 次郎 性別( <<br/>
( <br/>
⑨·女 ) 患者住所 東京都文京区本駒込 電話番号 03-0000-0000 生年月日 (明·大·圖·平) 4 2 年 5 月 1 日 ( 45歳) 1. 当該保険医療機関における入院年月日及び退院年月日 (1)入院年月日 平成25年 4月 5日 平成25年 4月25日 (2) 退院年月日 当該保険医療機関における入院基本料(特定入院料を含む。)の種別及び算定期間 (複数ある場合はそれぞれ記載のこと) (1)入院基本料等の種別:有床診療所入院基本料1 21日間 (2)算定期間: 21日(平成25年 4月 5日~平成25年 4月25日) 3. 当該保険医療機関退院日における通算対象入院料を算定した期間 (1) 0日(平成25年 4月25日現在) 4. 当該保険医療機関の入院に係わる傷病名 (1)傷病名: 転帰(該当するものに○をつける) (1)治癒 (2)治癒に近い状態(寛解状態を含む) (3) その他 6. その他の特記事項

【退院時処方せん】

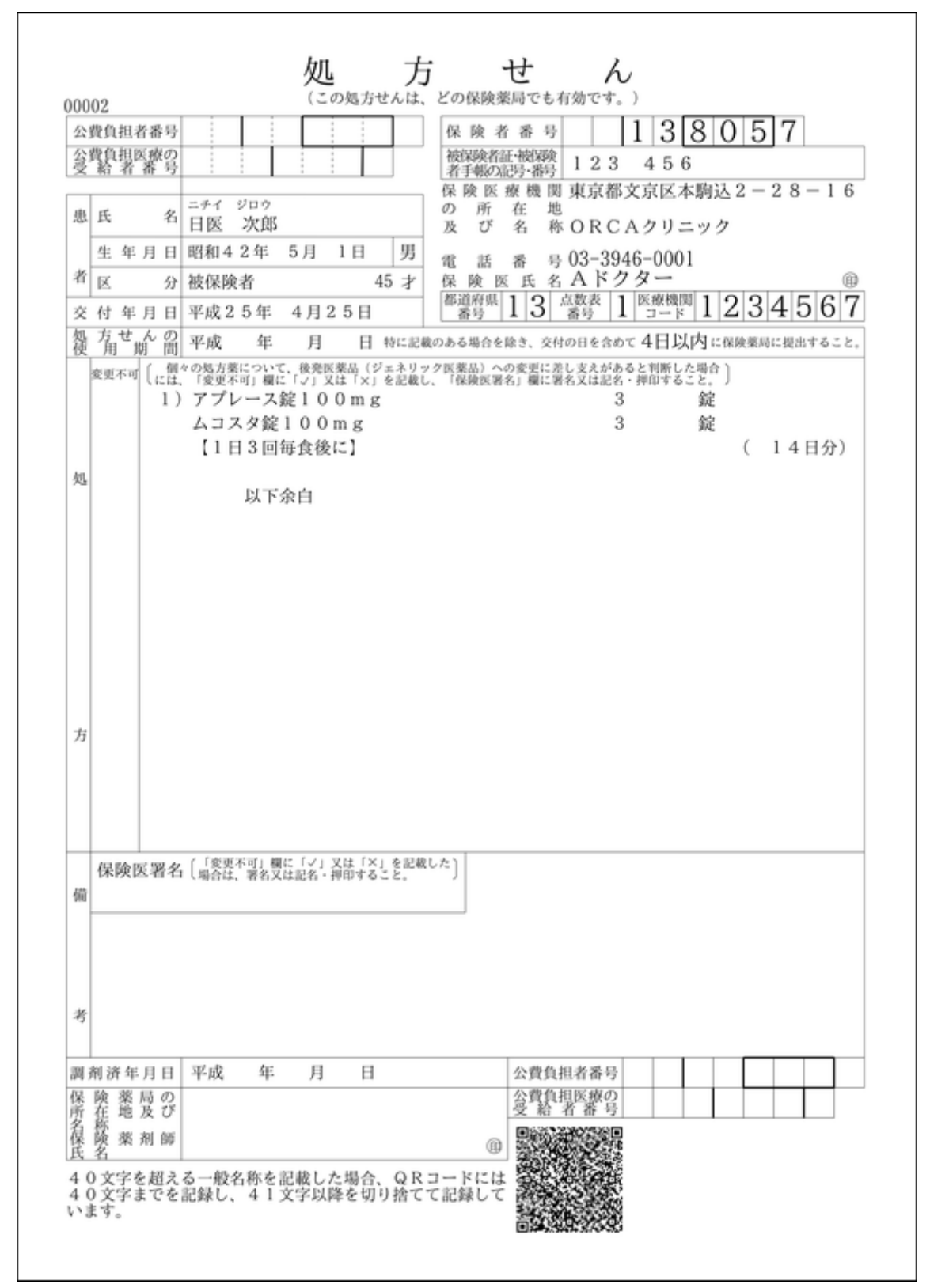

■退院再計算

業務メニューより「31 入退院登録」を選択します。

### 【入退院登録画面】

| 29     |                 | (0         | (01)入退院登録 - ORC              | Aクリニック [jmari] | ]                          |           |
|--------|-----------------|------------|------------------------------|----------------|----------------------------|-----------|
| 00002  | 日医、             | 欠郎         |                              | 男              | \$42. 5. 1 45 <del>才</del> |           |
| 10 退院再 | 毎計算 ◆           | 異動日        | 前回異動日                        |                |                            |           |
| 病室番号   | 101 病棟名         | 01 一般病棟    | ◇ 室料差額                       | ◇ 食事           | 1 食あり ◇ 選定入院 1             | 選定対象 ↓    |
| 入院日    | H25. 4. 5 1 朝食か | ら 🗘 入院科 01 | 内科                           | ◇ 初回 1 初回      | ◇ 初歴 1 介護からの異              | 動 1 対象外 ♀ |
| 退院日    | H25. 4.25 退院事由  |            |                              |                | 入院日 H25. 4. 5              |           |
| 担当医    | 0001 Aドクター      | \$         |                              | <b>\$</b>      | \$                         |           |
| 保険組合せ  | 0001 国保(138057) |            | ¢                            |                |                            |           |
| 特定入院料  |                 |            | 0                            |                |                            |           |
| 算定入院料  | 有床診療所入院基本料      | 1          |                              |                |                            |           |
| 入院会計   | 2 入院料を算定する      | \$         |                              | 分娩区分           | ⇒ 直接支払                     | .制度       |
|        |                 | \$         |                              |                | <u></u> ٢                  | <b></b>   |
| 定期請求   | 1 医療機関での設定      | ◇ 検索       | 時患者表示 1 表示可                  |                | ¢                          |           |
| 入院歴    |                 |            |                              |                |                            |           |
| 番号 初 初 | 歴 病棟<br>1 - 船底地 | 病室 入       | 院日 退院日<br>45. H25. 4. 25. 内科 | 入院科            | 主病名 転帰                     | 日数 通算     |
|        | I BATTS IT      |            |                              |                |                            |           |
|        |                 |            |                              |                |                            |           |
|        |                 |            |                              |                |                            | =         |
|        |                 |            |                              |                |                            |           |
|        |                 |            |                              |                |                            |           |
|        |                 |            |                              |                |                            |           |
|        |                 |            |                              |                |                            |           |
| 選択番号   | 1               |            |                              | 収納登            | 録    会計照会                  | 続紙頭書      |
| 戻る     | クリア 前回患者        | <u></u>    | 患者登録 入院歴表示                   | 入院歴作成入院歴候      | ⑤正 氏名検索 退院証明書              | カルテ発行 登録  |
|        |                 |            |                              |                |                            |           |

- プルダウンメニューより「10 退院再計算」を選択し、「登録」(F12)を押します。
- 退院計算後に診療行為の変更があった場合、退院を取消すことなく再計算できます。

## 再計算を行い、請求確認画面を表示します。

| 23       |          |          | ()          | 104)入退院登録-請求確            | 認 - ORCAクリニック | ク [jmari]      |                                         |
|----------|----------|----------|-------------|--------------------------|---------------|----------------|-----------------------------------------|
| (        | 00002    |          | ニチイ ジロウ     | 男                        | 国保 (138057)   | 30%            |                                         |
|          |          |          | 日医次郎        | S42. 5. 1                | 45才           | 内科             | [退院再計算] 再作成                             |
| ž        | 新日 H25.  | 4.10     | 入院期間 H25. 4 | 4. 5 ~ H25. 4.           | 25            | No             | 請求確認一覧                                  |
|          |          | 保険分(点    | )  自費分(円)   | - <del>ての</del><br>消費税なし | り他自費<br>消費税あり | 1 H25.4 🛿      | 国保(138057)                              |
| ŧ        | 」・再診料    |          |             |                          |               |                |                                         |
| ß        | 学管理等     |          |             |                          |               |                | ~                                       |
| T.       | E宅医療     |          |             |                          |               | <              |                                         |
| ŧ        | え 薬      | 1,939    |             |                          |               | 1              |                                         |
| ž        | i 射      | 2,061    |             |                          |               |                | 労災自賠保険適用分(円)                            |
| <u>9</u> | 」置       | <u> </u> |             |                          |               | 食事療養費 40,320   | 加診                                      |
|          | - 術      | 18,810   |             |                          |               | 生活療養費          | <b>西</b> 於                              |
| 屠        | ≰ 酔      | 800      |             |                          |               | 食事負担額 16,380   | + 1 2 2 2 2 2 2 2 2 2 2 2 2 2 2 2 2 2 2 |
| 札        | き 査      | 204      |             |                          |               | 生活負担額          | 子の他                                     |
| Ē        | i像診断     | Ļ        |             |                          |               | 老人一部負担         |                                         |
|          | ハビリ      | Ļ        |             |                          |               | 心弗—如白田         | 室料差額                                    |
| ¥        | 神科専門     | Ļ        |             |                          |               |                | 調整金1                                    |
| Б        | 【射線治療    | Ļ        |             |                          |               | 一部負担金計 16,380  |                                         |
| *        | 理診断      |          |             |                          |               |                | 調整金 4                                   |
| )        | 、院料等     | 19,084   |             | -                        |               | 今回             | 145,070                                 |
| 膫        | 費担当手当    | 40.000   | _ [] *      | の他計                      |               | 前回             | までの未収額                                  |
| 1        | 5訂只数     | 42,898   |             |                          |               | 前回             | までの過入金額                                 |
| 負担       | 金額(円)    | 128, 690 |             | 消費税                      | ŧ             | 入会上限額・ 145.03  | 70円 入 全類                                |
|          |          |          |             |                          |               | 八亚工限额。 145,67  |                                         |
| жл       | ;の請求デー タ | 7は取り消され  | ぃます         | 入金方                      | 法 01 現金       | ◆ 1 今回請求       | 分のみ入金                                   |
|          |          |          |             |                          |               |                | 合計未収額 145,070                           |
| 請        | 求書兼領収書   | 0:発行し    | ない          | ⇒ 退院証明書                  | 0:発行しない       | 主治医氏名 0001 Aドク | \$-                                     |
| (        | 発行方法)    | 0:個別に    | 発行する        | 〕   院外処方箋                | 0 発行しない 🔷     | U・P 0 U・P指示    | なし                                      |
| 診        | 寮費明細書    | 0:発行し    | ない          | ) 🗢                      |               |                |                                         |
|          | 戻る       | 調整       | 請求確認        | 収納訂正                     | 定期差額 -        | -括入金 院         | 3外処方 登録                                 |

# 第6章 その他の機能

### ■出産育児一時金

出産育児一時金の直接支払制度に対応しています。

#### <入院時>

業務メニューより「31 入退院登録」を選択します。

| 3 (101)入退院登録 - ORCAクリニック [jmari]                                                                                      | $\boxtimes$ |
|----------------------------------------------------------------------------------------------------|-------------|
| 00015 日医 ハナ子 女 \$45.4.3 43才                                                                                           |             |
| 01 入院登録                                                                                                    |             |
| 病室番号 101 病棟名 01 一般病棟<br>                                                                                              |             |
| 入院日     H25. 4.10     0 食事なし     ◆     入院科     23 産婦人科     ◇     初回     1 初回     ◇     小歴     介護からの異動     1 対象外     ◇ |             |
| 退院 申 ○ ○ ○ ○ ○ ○ ○ ○ ○ ○ ○ ○ ○ ○ ○ ○ ○ ○                                                                              |             |
| 担当医 ◇ ◇ ◇ ◇                                                                                                    |             |
| 保険組合せ 0001 国保 (138057) 🗘                                                                                              |             |
| 特定入院料                                                                                                    |             |
| 算定入院料 有床診療所入院基本料1                                                                                                    | _           |
| 入院会計       1 入院料を算定しない       ◆                                                                                        | )           |
|                                                                                                    |             |
| 定期請求 1 医療機関での設定                                                                                                    |             |
| 入院歷                                                                                                    |             |
| 番号 初 初歴 病棟 病室 入院日 退院日 入院科 主病名 転帰 日数 通算                                                                                |             |
|                                                                                                    |             |
|                                                                                                    |             |
|                                                                                                    |             |
|                                                                                                    |             |
|                                                                                                    |             |
|                                                                                                    |             |
|                                                                                                    |             |
| 選択番号                                                                                                    |             |
| 戻る  クリア  前回患者    患者登録  入院歴表示    入院歴作成  入院歴修正    氏名検索  退院証明書    カルテ発行  登録                                              |             |

- 入院時に分娩区分(分娩入院でない・正常分娩・異常分娩)、直接支払制度(利用しない・利用する)を選択します。
- 分娩区分と直接支払制度は、入院登録後の変更が可能です。

#### <退院時>

| 23       | (SO8)出産育児一時金画面 - ORCAクリニック [jmari]                                                              |   |
|----------|-------------------------------------------------------------------------------------------------|---|
| 00015    | ニチィ ハナコ     入院日     H25. 4.10     退院日     H25. 4.20                                             |   |
|          | 日医 ハナ子     S45. 4. 3                                                                            |   |
| 社・国国保本   | 本人         保険者番号         138057         被保険者証記号         0 1         被保険者証番号         1 2 3 4 5 6 |   |
| 直接支払制度   | 1 利用する                                                                                          |   |
| 請求年月     | H25.5 110日請求 🗘 請求区分 1 未請求 🗘                                                                     |   |
| 分娩区分     | 1 正常分娩     ↓     ↓     2 国保連合会                                                                  |   |
| 在胎週数     | 40 週 出産年月日 H25. 4.15 死産有無 2 死産でない<br>↓ 出産数 1 人 入院日数 11 日                                        |   |
| 產科医療補償制度 | 1 対象分娩                                                                                          |   |
| 入院料      | 78000 室料差額 分娩介助料 分娩料 280000                                                                     |   |
| 新生児管理保育料 | 42000         検査・薬剤料         4000         処置・手当料         4500         産科医療補償制度         30000    |   |
| その他      | 5000 一部負担金等 妊婦合計負担額 443500 代理受取額 420000                                                         |   |
| 備考       |                                                                                                 |   |
| 明細書      | 1 発行する  🗘                                                                                       |   |
|          |                                                                                                 |   |
|          |                                                                                                 |   |
| 戻る       | 保険変更 </td <td>録</td>                                                                            | 録 |

退院計算後、出産育児一時金画面を表示します。

※予め「91 マスタ登録」-「101 システム管理マスタ」-「1046 出産費用内訳明細情報」にて 集計先を設定する必要があります。

- 分娩費用明細書に対応した入力画面です。
- システム設定により自動集計します。
- 分娩費用明細書を出力します。

# 【分娩費用明細書】

|                                       | (正确)           | 71 970)<br>卷行日 | 平成25年 4月101   |
|---------------------------------------|----------------|----------------|---------------|
| 患者番号 00015                            |                | 2617 14        | 1,4804 1,1101 |
| 氏名 日医 ハナ子                             | - 検            |                |               |
| # # # # # # # # # # # # # # # # # # # | 11:つき 可众转質は 9: | 2 5000         |               |
| 10 ± × 40 m + 20, 000 F               | 」にフラ、現玉相昇は2、   | 3, 5001        |               |
| 出産日                                   | 直接支払制度         | 産科医療補償制度       | 入院日数          |
| 平成25年 4月15日<br>(出産児数:1人)              | 利用する           | 対象             | 11日           |
| 入院料                                   | 室料差額           | 分娩介助料          | 分娩料           |
| 78,000円                               | 円 0            | — 円            | 280, 000P     |
| 新生児管理保育料                              | 検査・薬剤料         | 処置・手当料         | 產科医療補償制度      |
| 42,000円                               | 4,000円         | 4,500円         | 30, 000P      |
| その他                                   | 一部負担金等         | 妊婦合計負担額        | 代理受取額         |
| 5,000円                                | 0円             | 443,500円       | 420,000P      |
| *                                     | 上記一部負担金等は、専用   | 諸求書上「その他」の費用   | として計上しています。   |
| この明細書の内容は                             | 「専用請求書」の内      | 容と相違ありませ/      | v             |
|                                       |                |                |               |
|                                       |                |                |               |
| 東京都文京区本駒込2-2                          | 8-16           |                |               |
| ORCAクリニック                             |                |                |               |
| 電話 03-3946-0001                       |                |                |               |
| -Bill 00 0010 0001                    |                |                |               |

|                          |                 |                           |             | 1.94  | 204-07            | A 1000 1176                 | 14 M. 17 I V        | 10.44.888           | A, 10, 101 (71)           | a , 1.35 |                           | 200 2200                            |                          |                         |                     |                           |
|--------------------------|-----------------|---------------------------|-------------|-------|-------------------|-----------------------------|---------------------|---------------------|---------------------------|----------|---------------------------|-------------------------------------|--------------------------|-------------------------|---------------------|---------------------------|
| (K.H                     | 诸器号             |                           | 13          | 8 0 5 | 7                 |                             |                     |                     |                           |          | 区療機<br>分焼機<br>医療等月<br>び名利 | 間等コード<br>間管理番号<br>東京都文京区和<br>ORCAクリ | 1<br>1<br>取込2-2:<br>コニック | 3 1 1<br>2 3 4<br>8-1 6 | 2356                | 4567<br>7890              |
| 被保険者可<br><u>推</u><br>1:社 | iとの市<br>国<br>②国 | 請及び受取<br>本家<br>(]:本 - 5:1 | に係る!<br>家 0 | 見約に   | 4づき、被保険<br>(東着証記号 | 者等に代わり以7<br>相保険者証<br>123456 | (のとおり支払<br>書号<br>ニチ | を求めま<br>妊婦<br>イ ハナ: | す。<br>長 <u>れ(カナ氏</u><br>2 | 名)       | (3) R<br>4: 9             | <u>生年月日</u><br>45 年 4 月 3           | EI 4                     | <b>D</b><br>0 4:∓       | <u>出編</u> 有<br>25 q | 9 <u>18</u><br>: 4 д 15 в |
|                          | 死众有             | M.                        | 出産数         | 入院日数  |                   | 网络煤制度                       | 入院料                 |                     | 對差額                       | 分娩合助     | 86                        | 分级料                                 | 新生光管                     | 现保有转                    | - Bh                | 2、菜胡料                     |
| 1:4                      | @#              | 3:混在                      | 1           | п     | (]:刘臬·2:3         | I集外 - 3:異在                  | 78,0                | 00                  | 0                         | -        |                           | 280,000                             |                          | 42,000                  |                     | 4,000                     |
| 然況                       | ·季当料            | AL 84 DU 1                | HISTOC      | R .   | その他               | 一部負担会等                      | 妊娠合計                | 10100               | 代理受                       | 30.81    | _                         | 備考                                  |                          |                         |                     |                           |
|                          |                 | ~                         | 30,0        | 00    | 5,000             | 0                           |                     | 443, 500            |                           | 420,000  |                           |                                     |                          |                         |                     |                           |

# 【出産育児一時金代理申請・受取請求書】(業務メニュー「52 月次統計」より出力)

■入院患者照会

業務メニューより「36 入院患者照会」を選択します。

#### 【入院患者照会画面】

| 3          |               |       |          |    | ()    | (20)入院   | 患者検索        | - 0 R C | :Aクリニ                    | <u>ック [jí</u> | mari]    |      |          |          |         |                 |             |
|------------|---------------|-------|----------|----|-------|----------|-------------|---------|--------------------------|---------------|----------|------|----------|----------|---------|-----------------|-------------|
| 患者番号       |               |       |          |    | 患     | 者氏名      |             |         |                          |               |          | 年齡   |          | •        | )~ [    |                 | $\Box$      |
| 住所         |               |       | )        |    | ٦     | 院日       |             |         | ~                        |               | $\neg$   | 退院日  | <u> </u> | . [      | ~ 99999 | 999             |             |
| 診療科        |               |       | :        | ٥) | 病     | 棟        |             |         |                          |               |          | 状態   | 1 入院中    | <u>،</u> | )       |                 |             |
| 退院事由       |               |       | /_       |    | ≎ 死   | 亡区分      |             |         | <b>\$</b>                |               |          | □ テス | ト患者を含    | 1U       | ~       |                 |             |
| 並び順 1      |               |       | \$       | 2  |       |          | <b>\$</b> 3 |         |                          | \$            |          |      |          |          |         |                 |             |
| 7          | л             | サ     | 9        | +  | - ^ - | <b>२</b> | ヤ           | ∍       | 7                        | -             | A        | В    | С        | D        | E       | F               |             |
| 1          | +             | 2     | Ŧ        | =  | ٤     |          |             | IJ      | 7                        |               | G        | н    | 1        | J        | к       | L               | Ĩ           |
| , <u>,</u> | 2             | 2     | <u>پ</u> |    | 7     | 4        |             | r       | ~                        |               | м        | N    | 0        | P        | Q       | R               | 空白          |
| I          | Ţ             | t     |          | *  |       | *        |             | V       | •                        |               | s        | т    | U        | Ĩ ▼      | w       | ×               | 小文字         |
| 7          | 2             | y     | - F      |    | *     | ŧ        |             |         | •                        |               | Y        | z    | ]        |          |         |                 | 後退          |
|            | *꽃무           |       | <br>∉∕2  |    |       | 山在鈴      |             | 844     |                          | /<br>/        |          | 20   |          | 退贮重由     | 10 e    | E <b>∓</b> 3  ≢ |             |
| 1 00014    | ן כיזשרו<br>ו | 日医健:  | -        |    | 男     | 38歳      | 国保          |         | −般病棟                     | 191           | 01 H25.  | 5.4  |          | 赵欣学山     | 内科      | प्तन ∣≄         |             |
| 2 00002    | 2             | 日医 次館 | ß        |    | 男     | 46歳      | 国保          | -       | ─般病棟                     | 1             | 01 H25.  | 4.5  |          |          | 内科      | 1               | 13-0021     |
| 3 00005    | 5             | 日医 あき | き子<br>ar |    | 女     | 22歳      | 国保          | -       | -般病棟<br><sup>●姜</sup> 库搏 | 1             | 03 H25.  | 2.8  |          |          | 内科      |                 |             |
| 4 00034    |               |       | φ.       |    | カ     | 07 18%   | 国体          | 7       | 大1支1内1木                  | 2             | 01 1125. | 4. 2 |          |          | 1344    |                 |             |
|            |               |       |          |    |       |          |             |         |                          |               |          |      |          |          |         |                 |             |
|            |               |       |          |    |       |          |             |         |                          |               |          |      |          |          |         |                 | =           |
|            |               |       |          |    |       |          |             |         |                          |               |          |      |          |          |         |                 |             |
|            |               |       |          |    |       |          |             |         |                          |               |          |      |          |          |         |                 |             |
|            |               |       |          |    |       |          |             |         |                          |               |          |      |          |          |         |                 |             |
|            |               |       |          |    |       |          |             |         |                          |               |          |      |          |          |         |                 |             |
|            |               |       |          |    |       |          |             |         |                          |               |          |      |          |          |         |                 |             |
|            |               |       |          |    |       |          |             |         |                          |               |          |      |          |          |         |                 | ~           |
| <          |               |       |          |    |       | 111      |             |         |                          |               |          |      |          |          |         |                 | <b>&gt;</b> |
| 選択番号       | 3             |       |          |    |       |          |             |         |                          |               |          | _    |          | 件        | 数:4     |                 | 処理結果        |
| 戻る         |               | リア    |          |    |       | 入退院      | 登録          | 前頁      | 次頁                       | 入 R           | 完患者数     | 情    | 報削除      | CSV出力    | EP      | 刷               | 検索開始        |

- 検索条件を入力し、「検索開始」(F12)を押します。
- 入院日、年齢、住所等から入院患者を検索できます。
- •「入院患者数」(F8)を押すと、各病棟の入院患者数確認画面に遷移します。

# ■入院患者数確認画面

業務メニューより「36 入院患者照会」を選択します。 入院患者照会画面の「入院患者数」(F8)を押します。

#### 【入院患者数確認画面】

| 3            |                     | (121)入院患者        | 女確認                 |                      |    |
|--------------|---------------------|------------------|---------------------|----------------------|----|
| 対象期間 H25.8.1 | ~ H25. 8.31         |                  |                     |                      |    |
| 病棟別入院患者数     |                     |                  | 対象期間:H25. 8. 1 ~    | ~ H25. 8.31 (日数 31日) |    |
| 病棟<br>番号 病棟名 | 期間開始日 入院<br>患者数 患者数 | 転入 転出<br>患者数 患者数 | 退院 期間終了日<br>患者数 患者数 | 入院 1 日平均<br>延患者数 患者数 |    |
| 01 一般病棟      | 3 11                | 2 2              | 3 11                | 235 7.6              |    |
| 02 療養病棟      | 1 5                 | 2 2              | 3 3                 | 70 2.3               |    |
| 슴카           | 4 16                | 4 4              | 6 14                | 305 9.8              |    |
| 戻る クリア       | 診療月           診療日   | 前月 )[;           | 欠月                  |                      | 確定 |

- 対象期間を入力し、「確定」(F12)を押します。
- 病棟毎に入院患者数、転入患者数、転出患者数、退院患者数、1日平均患者数等を 表示します。